### 2.4. 特定随意契約および指名見積合せ

2.4.1.<u>業務の流れ</u>

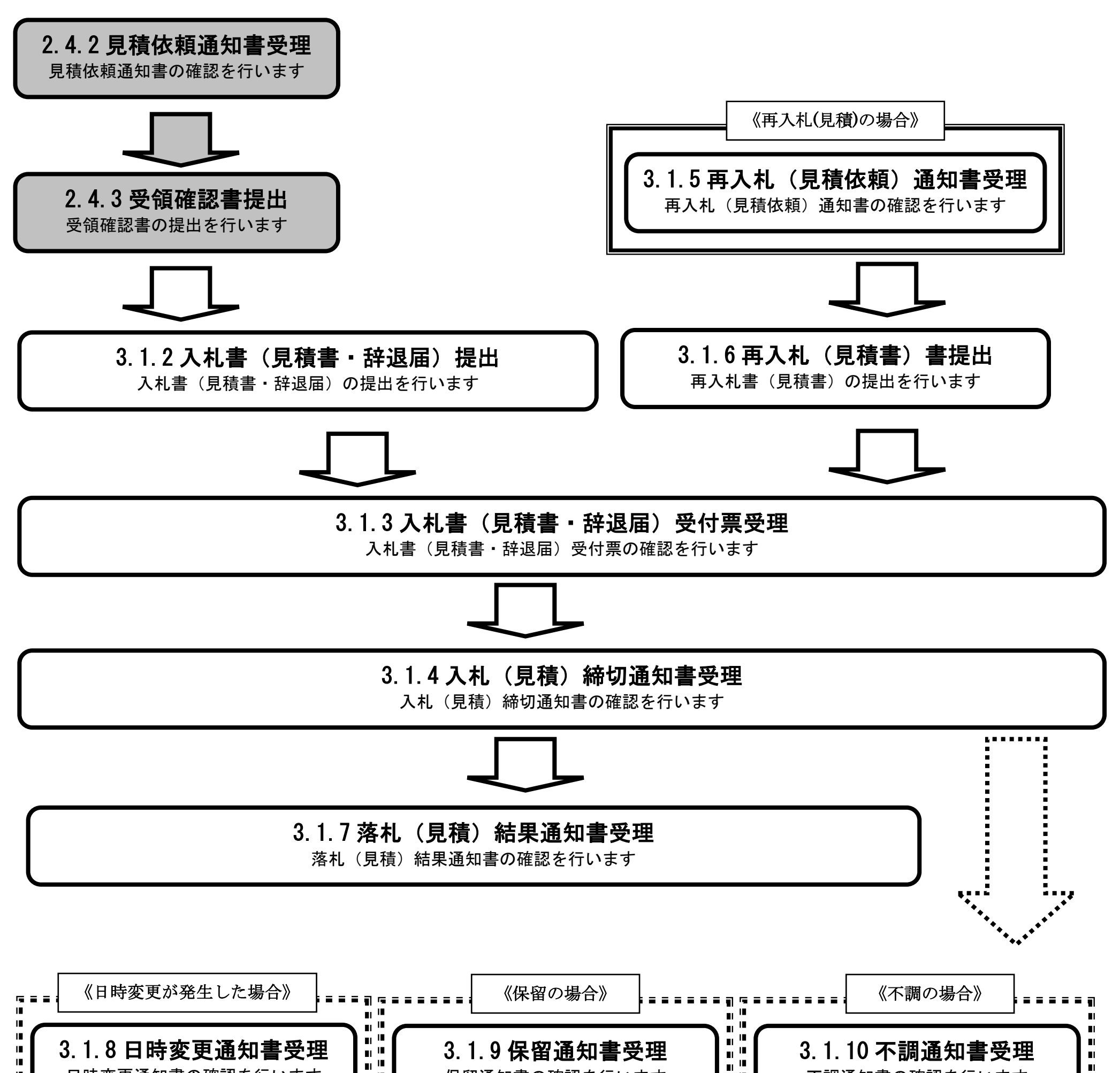

| "   | 日時変更通知書の確認を行います |          | 保留通知書の確認を行います | 81 <sup>18</sup><br>81 <sup>18</sup> | 不調通知書の確認を行います |  |
|-----|-----------------|----------|---------------|--------------------------------------|---------------|--|
|     |                 | <b>1</b> |               |                                      |               |  |
| I I |                 |          |               |                                      |               |  |
|     |                 |          |               |                                      |               |  |

# 2.4.2.<u>見積依頼通知書受理の流れ</u>

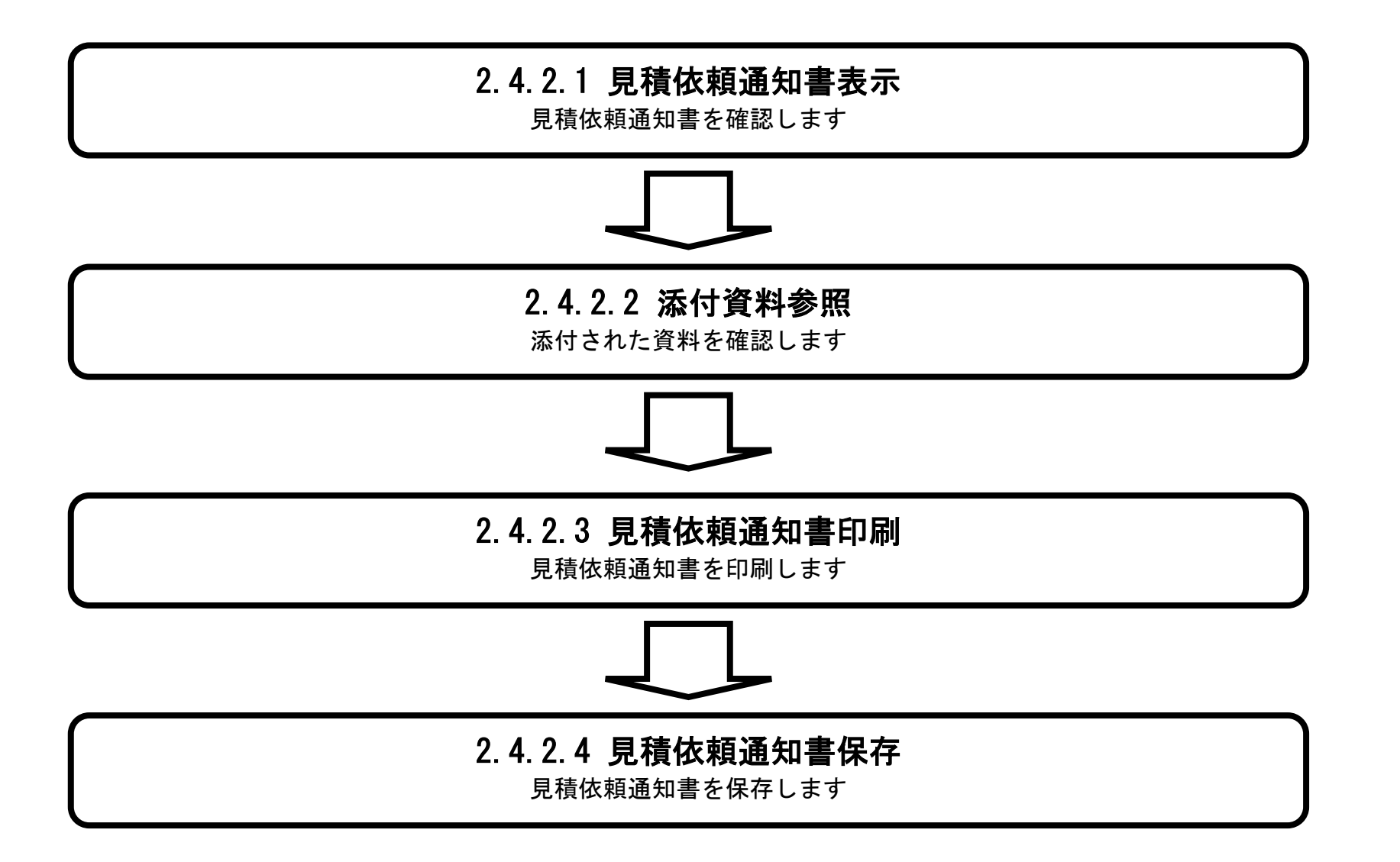

## 2.4.2.1. <u>見積依頼通知書を確認するには?</u>

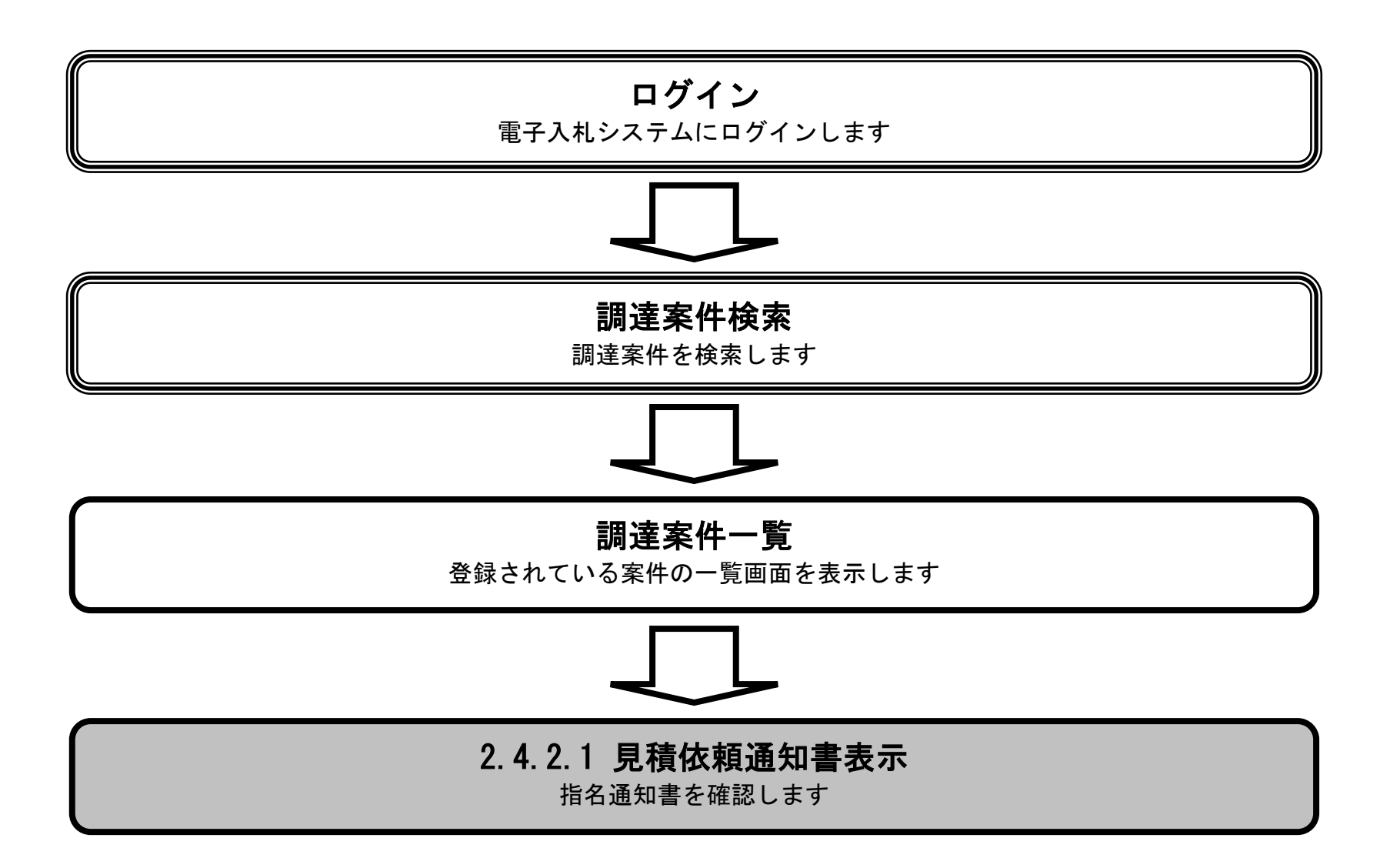

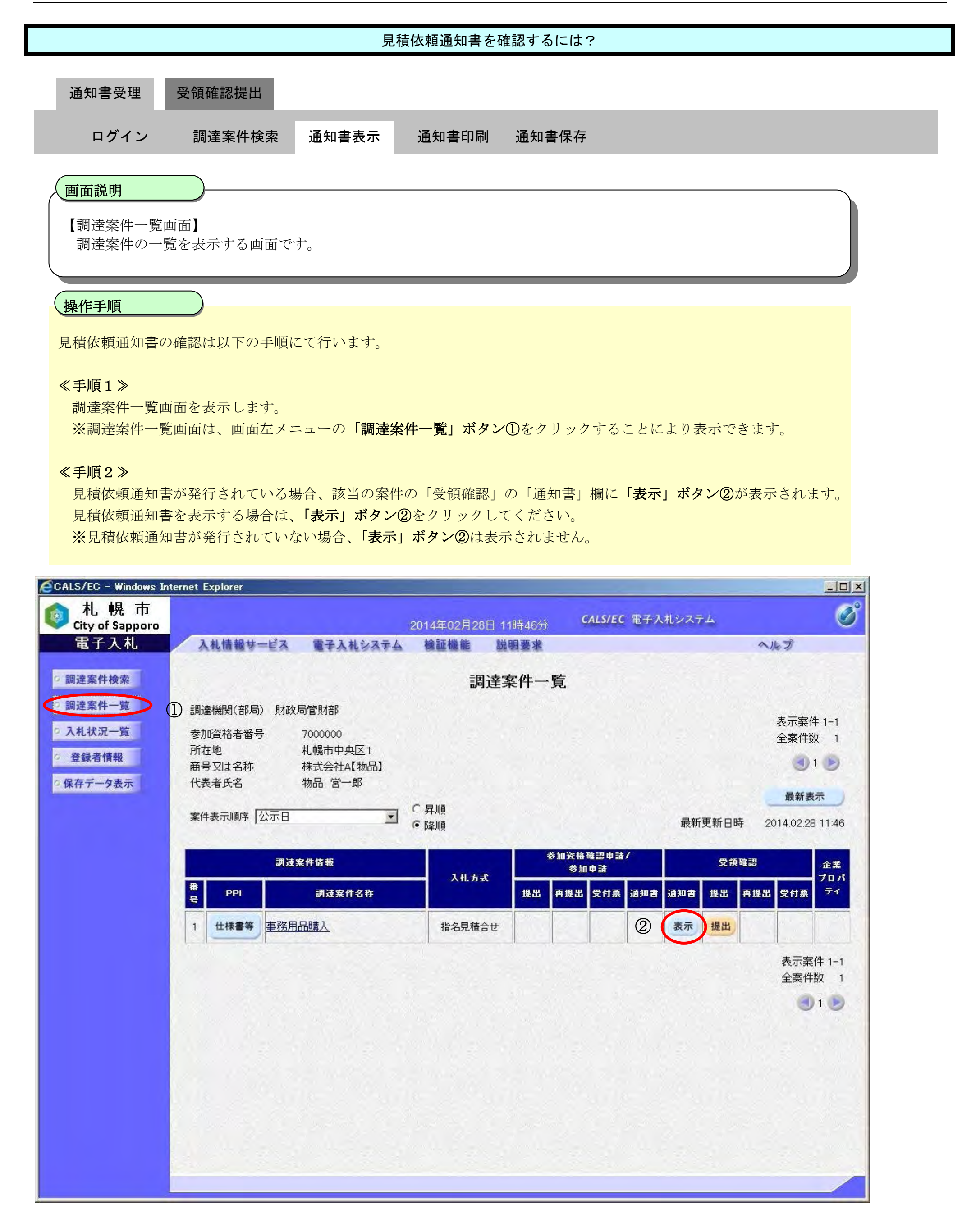

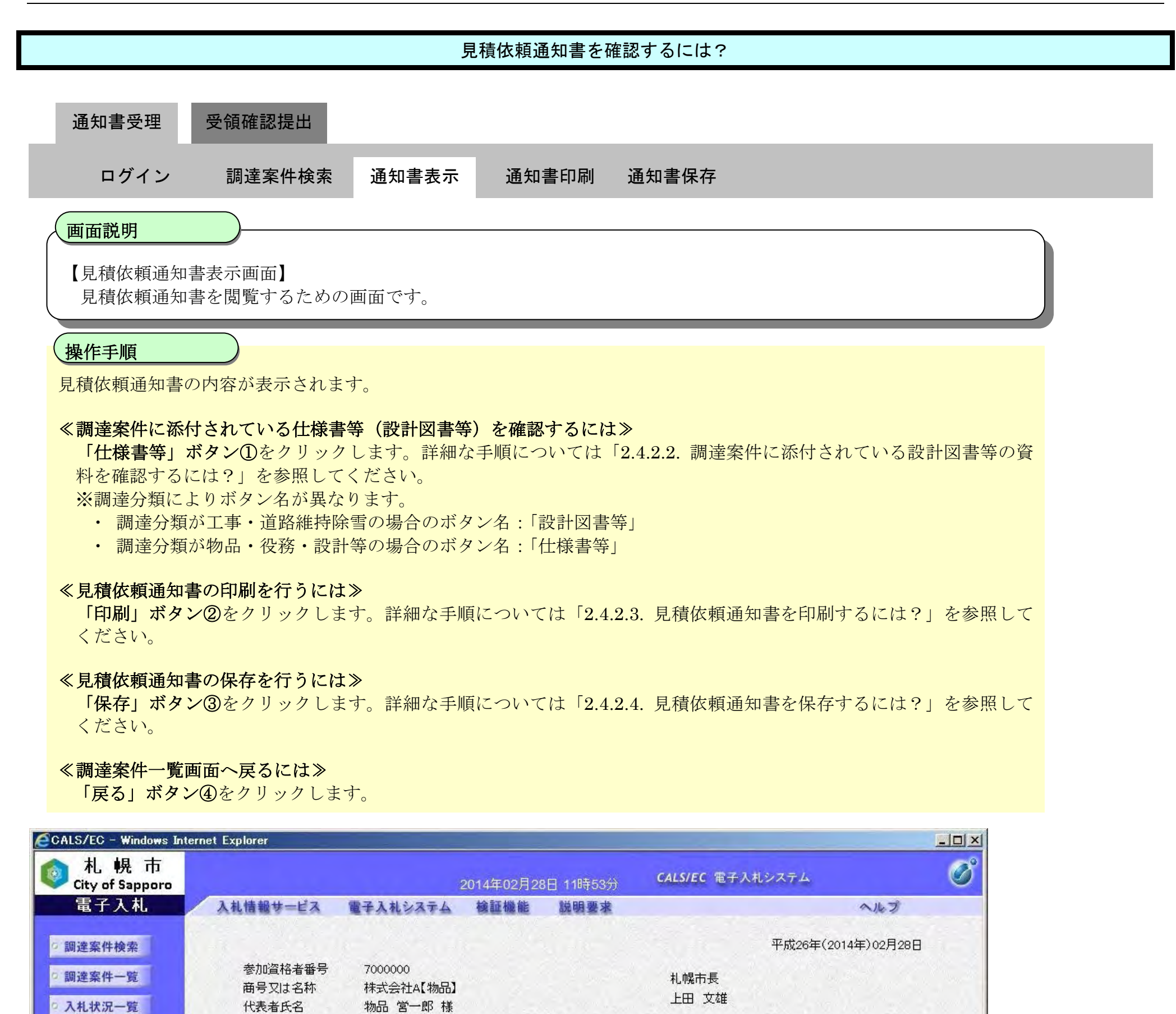

見積依頼通知書

下記の調達案件について、見積を行いますので、参加してください。

|            | 記                                 |  |
|------------|-----------------------------------|--|
| 調達案件番号     | 0000228005                        |  |
| 調達案件名称     | 事務用品購入                            |  |
| 見積開始日時     | 平成26年03月31日 11時42分                |  |
| 見積締切予定日時   | 平成26年03月31日 11時43分                |  |
| 見積(合せ)予定日時 | 平成26年03月31日 11時44分                |  |
| 内訳書の提示     | 見積時には必ず内訳書を提出してください。              |  |
| 契約保証金      | 徴収する。ただし、札幌市契約規則第25条に該当する場合は免除する。 |  |
|            |                                   |  |

登録者情報
 登録者情報
 日本
 日本
 日本
 日本
 日本
 日本
 日本
 日本
 日本
 日本
 日本
 日本
 日本
 日本
 日本
 日本
 日本
 日本
 日本
 日本
 日本
 日本
 日本
 日本
 日本
 日本
 日本
 日本
 日本
 日本
 日本
 日本
 日本
 日本
 日本
 日本
 日本
 日本
 日本
 日本
 日本
 日本
 日本
 日本
 日本
 日本
 日本
 日本
 日本
 日本
 日本
 日本
 日本
 日本
 日本
 日本
 日本
 日本
 日本
 日本
 日本
 日本
 日本
 日本
 日本
 日本
 日本
 日本
 日本
 日本
 日本
 日本
 日本
 日本
 日本
 日本
 日本
 日本
 日本
 日本
 日本
 日本
 日本
 日本
 日本
 日本
 日本
 日本
 日本
 日本
 日本
 日本
 日本
 日本
 日本
 日本
 日本
 日本
 日本
 日本
 日本
 日本
 日本
 日本
 日本
 日本
 日本
 日本
 日本
 日本
 日本
 日本
 日本
 日本
 日本
 日本
 日本
 日本
 日本
 日本
 日本
 日本
 日本
 日本
 日本
 日本
 日本
 日本
 日本
 日本
 日本
 日本
 日本
 日本
 日本
 日本
 日本
 日本
 日本
 日本
 日本
 日本
 日本
 日本
 日本
 日本
 日本
 日本
 日本
 日本
 日本
 日本
 日本
 日本
 日本
 日本
 日本
 日本
 日本
 日本
 日本
 日本
 日本
 日本
 日本
 日本
 日本
 日本
 日本
 日本
 日本
 日本
 日本
 日本
 日本
 日本
 日本
 日本
 日本
 日本
 日本
 日本
 日本
 日本
 日本
 日本
 日本
 日本
 日本
 日本
 日本
 日本
 日本
 日本
 日本
 日本
 日本
 日本
 日本
 日本
 日本
 日本
 日本
 日本
 日本
 日本
 日本
 日本
 日本
 日本
 日本
 日本
 日本
 日本
 日本
 日本
 日本
 日本
 日本
 日本
 日本
 日本
 日本
 日本
 日本
 日本
 日本
 日本
 日本
 日本
 日本
 日本
 日本
 日本
 日本
 日本
 日本
 日本
 日本
 日本
 日本
 日本
 日本
 日本
 日本
 日本
 日本
 日本
 日本
 日本
 日本
 日本
 日本
 日本
 日本
 日本
 日本
 日本
 日本
 日本
 日本
 日本
 日本
 日本
 日本
 日本
 日本
 日本
 日本
 日本
 日本
 日本
 日本
 日本
 日本
 日本
 日本
 日本
 日本
 日本
 日本
 日本
 日本
 日本
 日本
 日本
 日本
 日本
 日

○保存データ表示

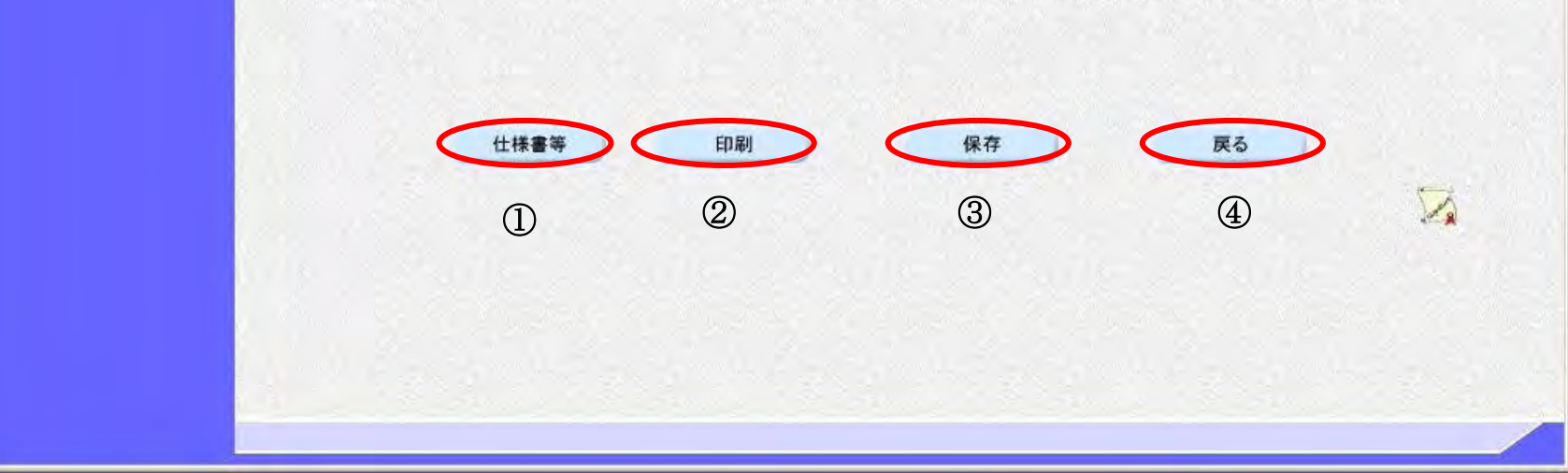

## 2.4.2.2. 調達案件に添付されている設計図書等の資料を確認するには?

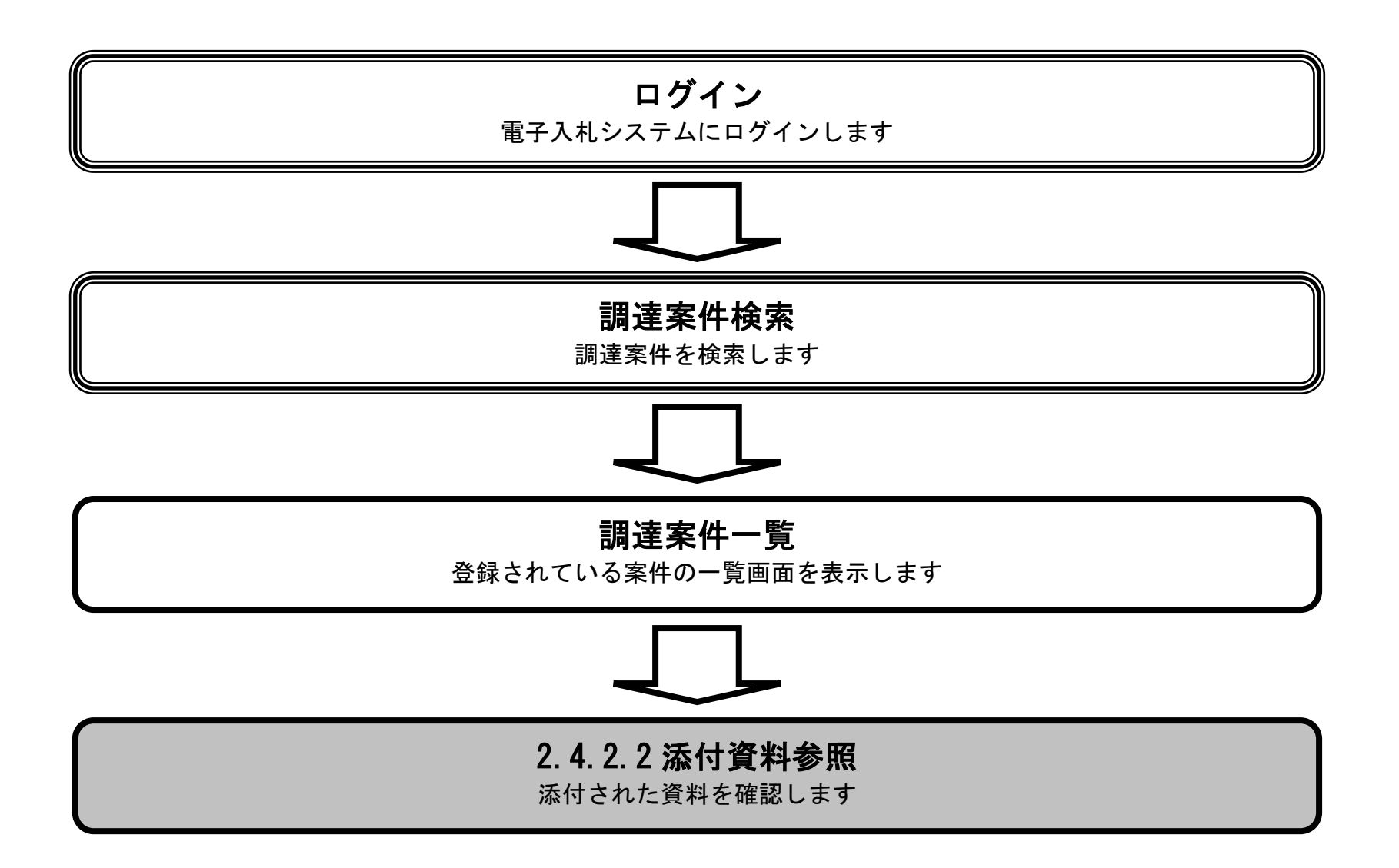

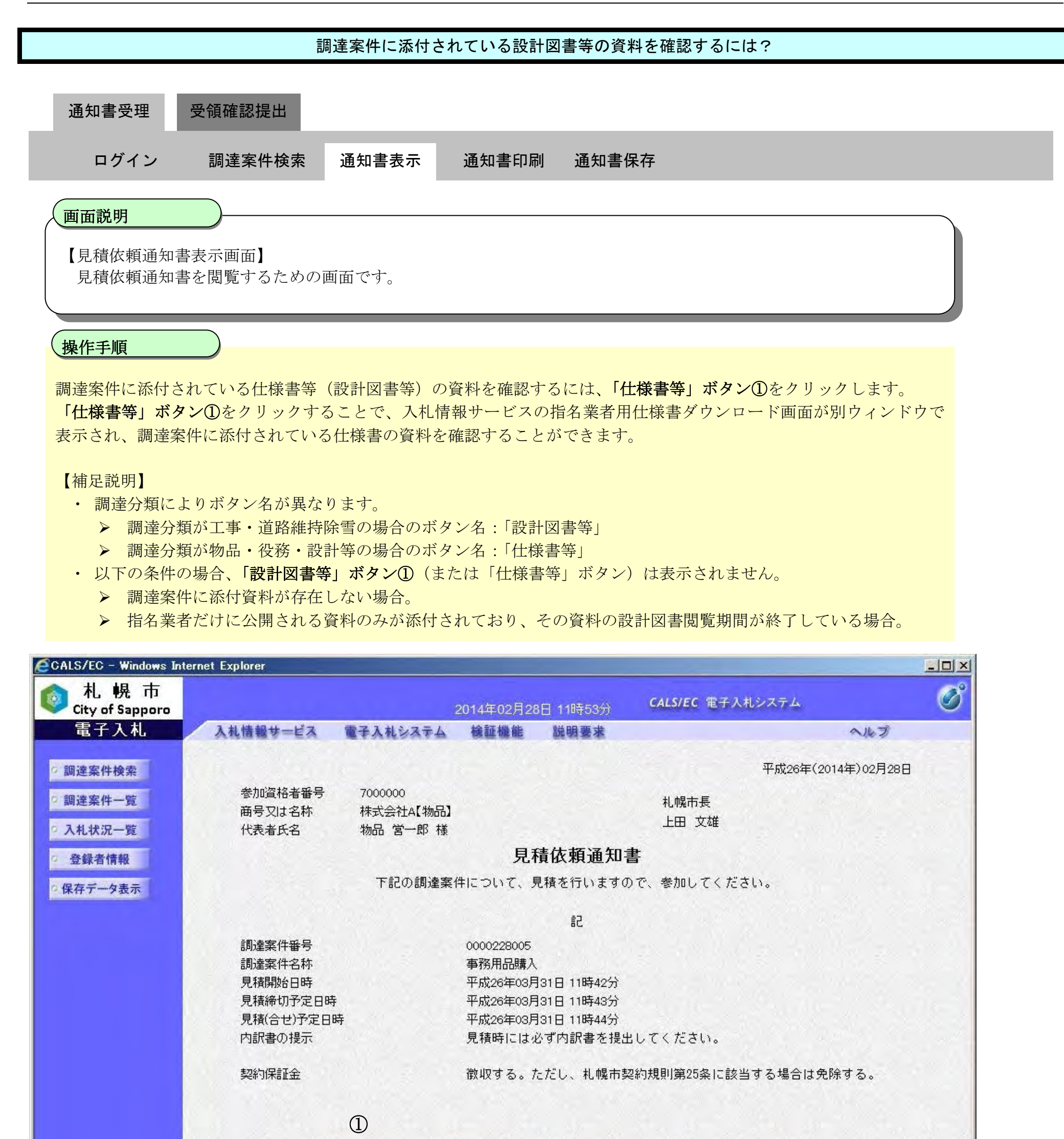

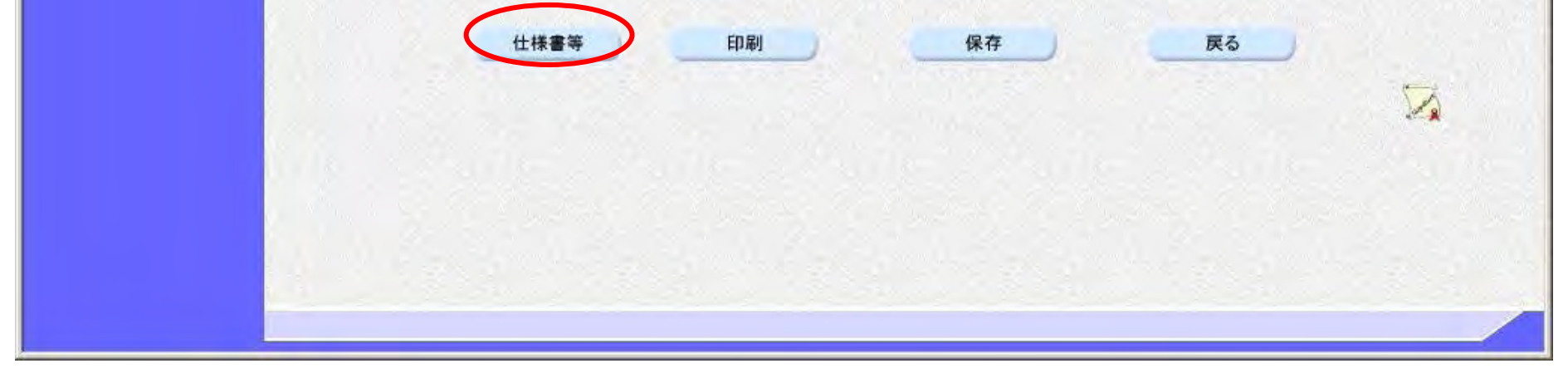

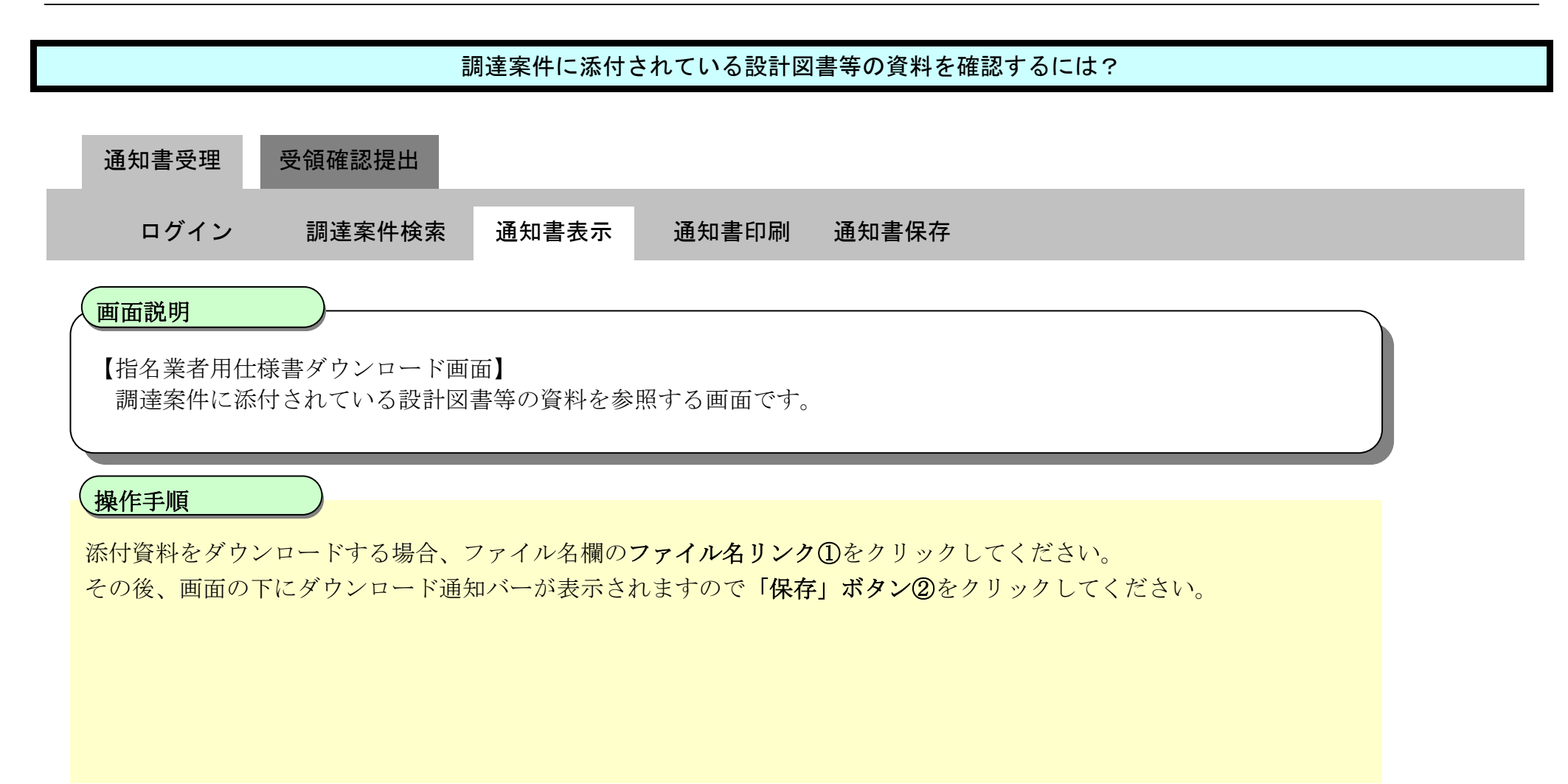

| Explorer                     |                                                                                                   |                                                                                                    |                                                                                                    |                                                                                                    |                                                                                                    | _ _ ×                                                                                                    |
|------------------------------|---------------------------------------------------------------------------------------------------|----------------------------------------------------------------------------------------------------|----------------------------------------------------------------------------------------------------|----------------------------------------------------------------------------------------------------|----------------------------------------------------------------------------------------------------|----------------------------------------------------------------------------------------------------|
| ₽• ++ × (                    | 入札情報システム・                                                                                         | 受注者- ×                                                                                                    |                                                                                                    |                                                                                                    |                                                                                                    | 6 🛠 🗐                                                                                                    |
| 指名業者用                        | 什様書ダ                                                                                              | ウンロート                                                                                                    | ・ (物                                                                                                    | 品等                                                                                                    | ) O 2014.0                                                                                                    | 2.28 13:16                                                                                                    |
| 条件に合致したものを<br>※一覧の見出しをクリ     | 21件表示していま                                                                                         | す。<br>び順 昇順・隆順の                                                                                                    | (11 先頭)<br>変更ができ                                                                                                    | ) (ज m                                                                                                    | 頁) (次頁 下) (最終 FH) (1 / 1 (                                                                                                    | 夏移動                                                                                                    |
| No 調達案件名称                    | 入札方式                                                                                              | 入札日                                                                                                    | 文書名                                                                                                    | 認証                                                                                                    | 格納ファイル名/外部リンクURL                                                                                                    | 説明                                                                                                    |
| 1 事務用品購入                     | 指名見積合せ                                                                                            | 平成26年 3月31日<br>平成26年 3月31日<br>平成26年 3月31日                                                                                                    | 仕様書                                                                                                    | <                                                                                                    | <u>仕様書.txt</u> ①                                                                                                    |                                                                                                    |
| <b>ファイル名リ</b><br>添付資料のダ<br>か | <mark>ンク①</mark> をクリッ<br>ウンロードを行<br>6 仕様書.txt (8)571ト                                             | クすると、以下の<br>う場合は「保存」<br>)を開くか、または保存しますな                                                                                                    | Dダウン<br><b>ボタン</b> (                                                                                                    | ロード道<br>②をクリ<br>                                                                                                    | 通知バーが表示されます。<br>リックしてください。          Pr()ルを開((0)       (保存(S))       キャンセル         ②                                                                                                    | (0)                                                                                                    |
|                              | アマケメ         第二日日         条件に合致したものを         ※一覧の見出しをクリ         №         調達案件名称         1 事務用品購入 | アママク、アンママク、         アママク、         第件に合致したものを1件表示していま         ※一覧の見出しをクリックすると、並び         1         第第用品購入         指名見積合せ    アマイル名リンク①をクリック、添付資料のダウンロードを行 から仕様書.txt (8)541 | アマシス       入札信報約2,754 - 受注者- × <b>指名業者用仕様書ダウンロー</b> 条件に合致したものを1件表示しています。         ※一覧の見出しをクリックすると、並び順、昇順・降順の <u>加達案件名称</u> <u>加速案件名称</u> <u>北方式</u> <u>北日</u> <u>市務用品購入</u> <u>指名見積合せ</u> <u>ア成26年3月31日</u> <u>ア成26年3月31日</u> <u>ア成26年3月31日</u> <u>ア成26年3月31日</u> <u>ア成26年3月31日</u> <u>ア成26年3月31日</u> <u>市務用品購入</u> <u>市名26年3月31日</u> <u>ア成26年3月31日</u> <u>ア成26年3月31日</u> <u>ア成26年3月31日</u> <u>ア成26年3月31日</u> <u>ア成26年3月31日</u> <u>ア成26年3月31日</u> <u>ア方10年</u> <u>たば資料のダウンロードを行う場合は「保存」</u> <u>たは犠書.txt</u> (8)5(1) を開(か.または保存しますた) | ア       ア       ア | P       AL情報システム -受注者-         方       AL情報システム -受注者-         古名名名用仕様書ダウンロード《物品等         条件に合致したものを1件表示しています。         ※一覧の見出しをクリックすると、並び順、昇順・降順の変更ができます。         No       調達案件名称       入札方式       人札日       文書名       認証         1事務用品購入       指名見積合せ       平成26年 3月31日       仕様書       (日)         アイル名リンク①をクリックすると、以下のダウンロード近添付資料のダウンロードを行う場合は「保存」ボタン②をクリックすると、以下のダウンロードが添け資料のダウンロードを行う場合は「保存」ボタン②をクリ       から仕様書.txt (0)いわ 着類(か. または保存しますか?)       フ | アン・メ ② 入札情報システム - 受注者・ ×         ② 2014.02 <b>指名美者用仕様書ダウンロード(物品等)</b> • * - 賢の見出しをクリックすると、並び順、昇順・降順の変更ができます。             * - 賢の見出しをクリックすると、並び順、昇順・降順の変更ができます。             • * - 賢の見出しをクリックすると、並び順、昇順・降順の変更ができます。             • * - 賢の見出しをクリックすると、並び順、昇順・降順の変更ができます。             • * - 賢の見出しをクリックすると、並び順、昇順・降順の変更ができます。             • * - 賢の見出しをクリックすると、並び順、昇順・降順の変更ができます。             • * - 賢の見出しをクリックすると、並び順、昇順・降順の変更ができます。             • * - 賢の見出しをクリックすると、並び順、昇順・降順の変更ができます。             • * - 賢の見出しをクリックすると、並び順、昇順・降順の変更ができます。             • * * 一覧の見出しをクリックすると、並び順、 「         • * * * * * * * * * * * * * * * |

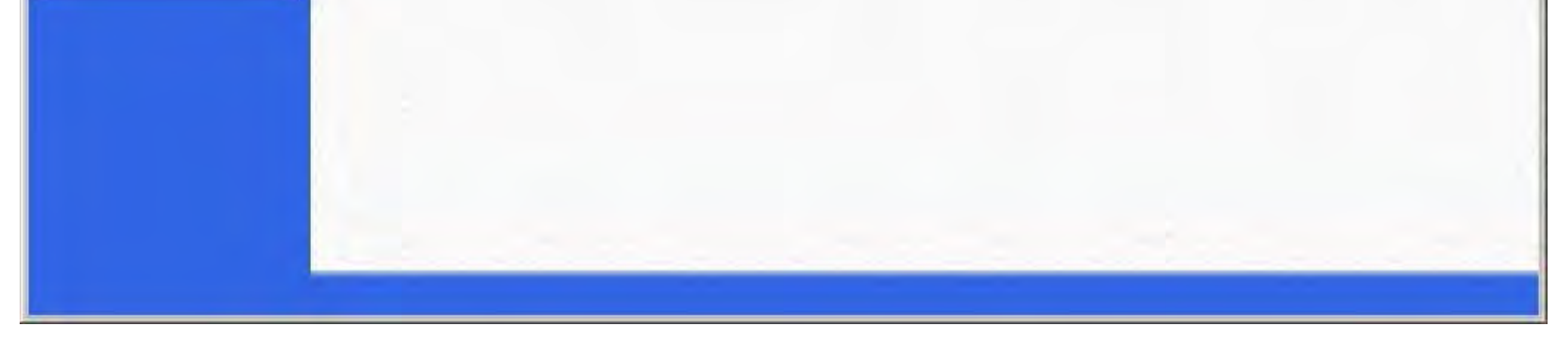

## 2.4.2.3. <u>見積依頼通知書を印刷するには?</u>

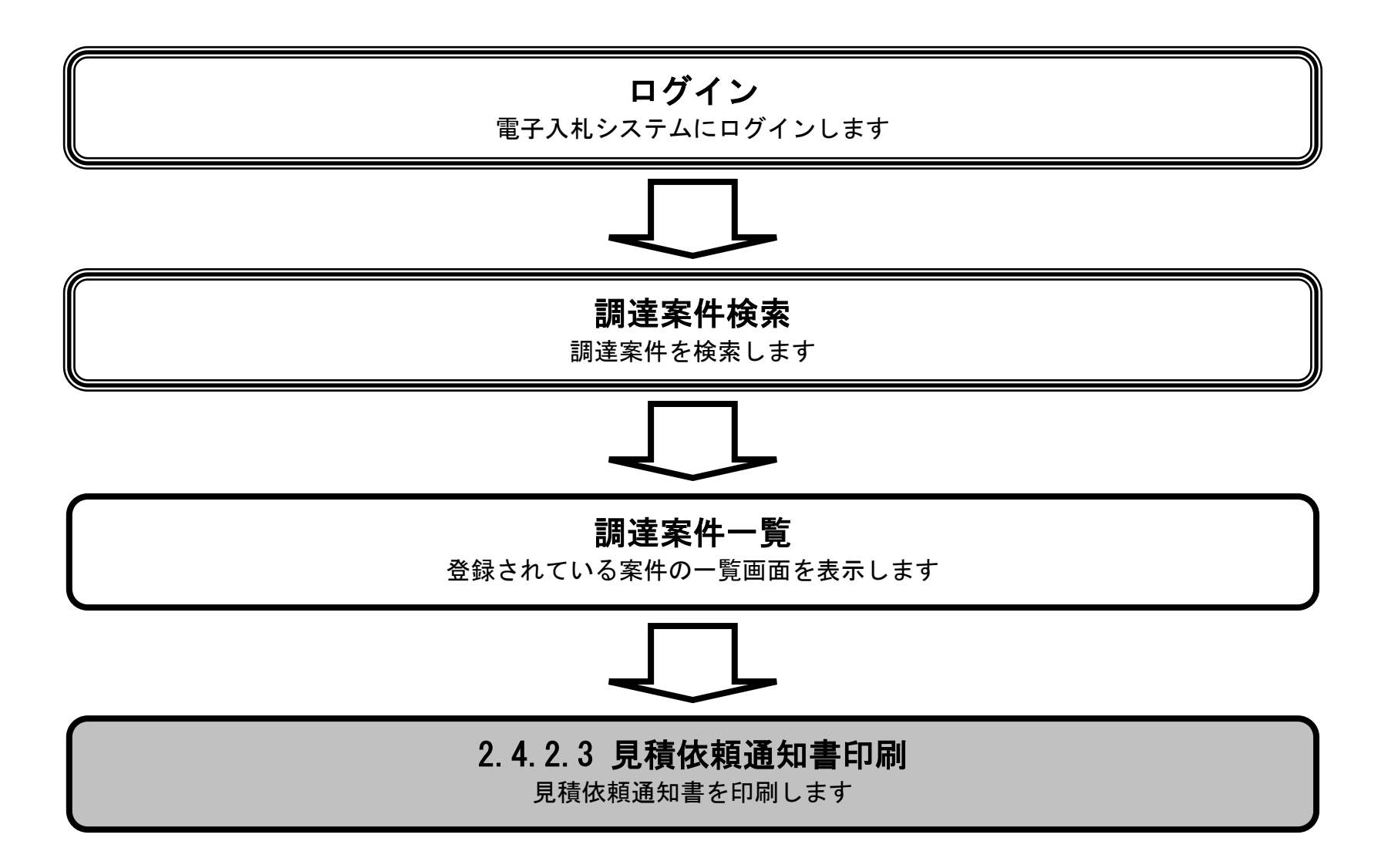

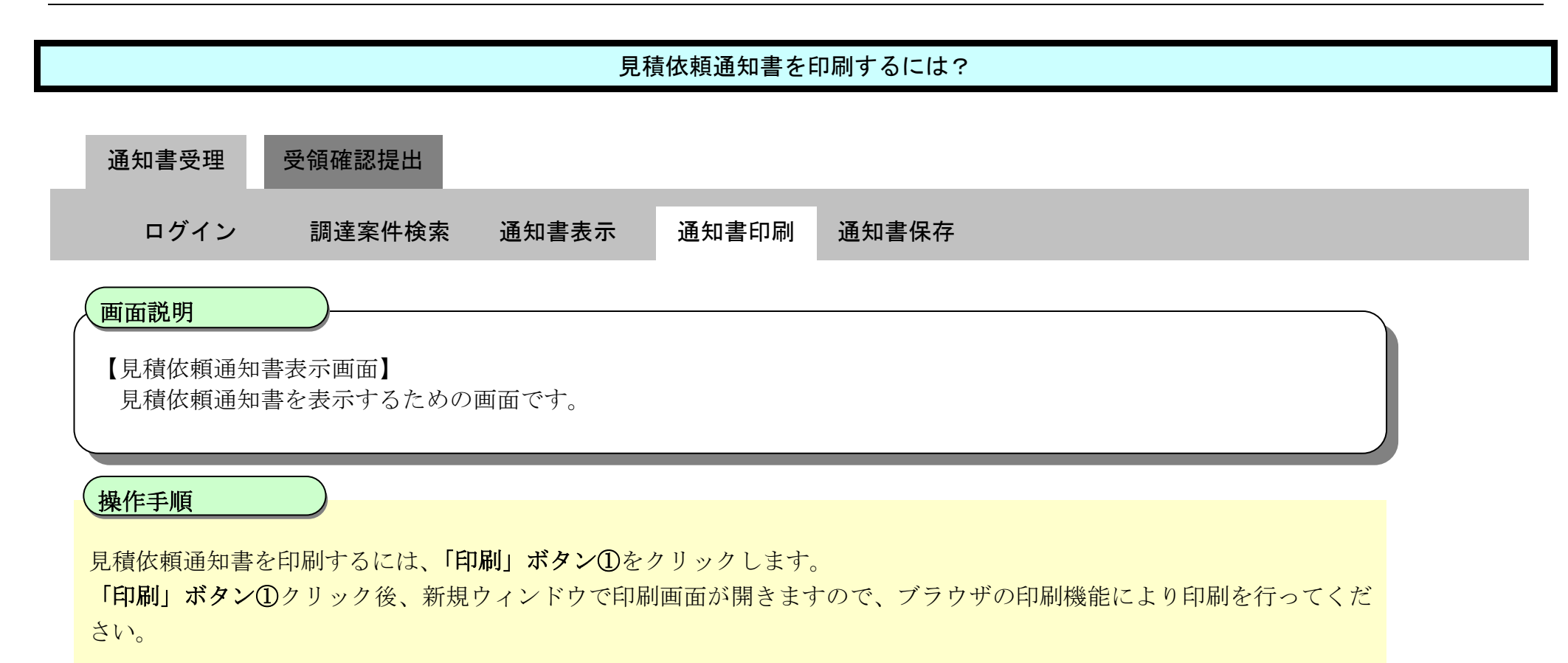

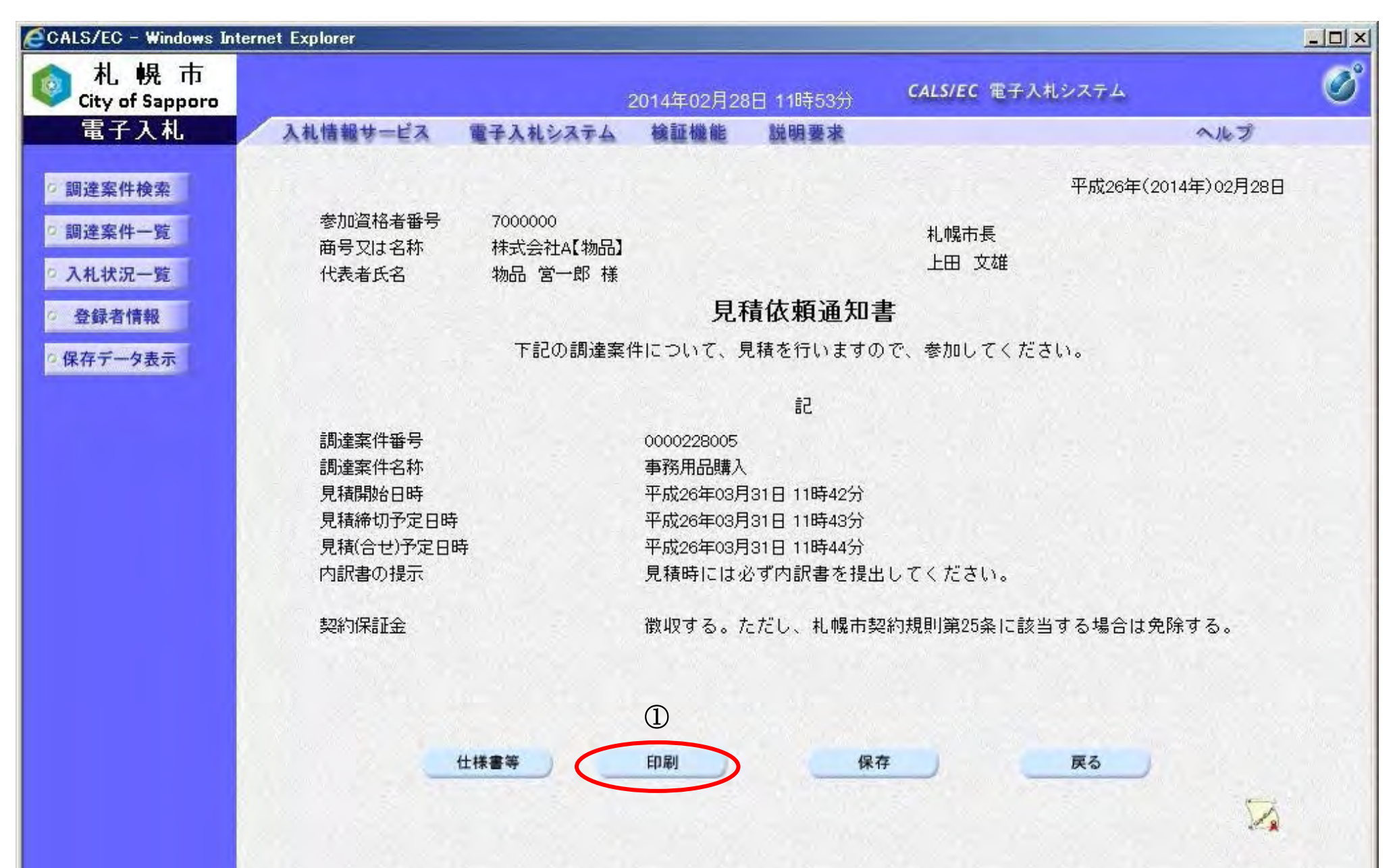

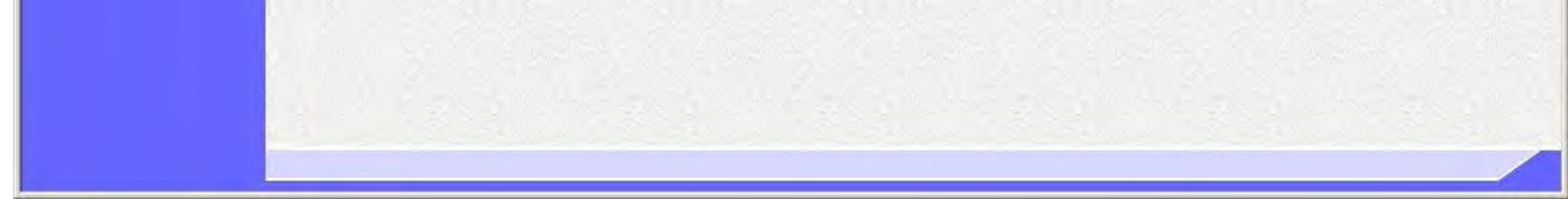

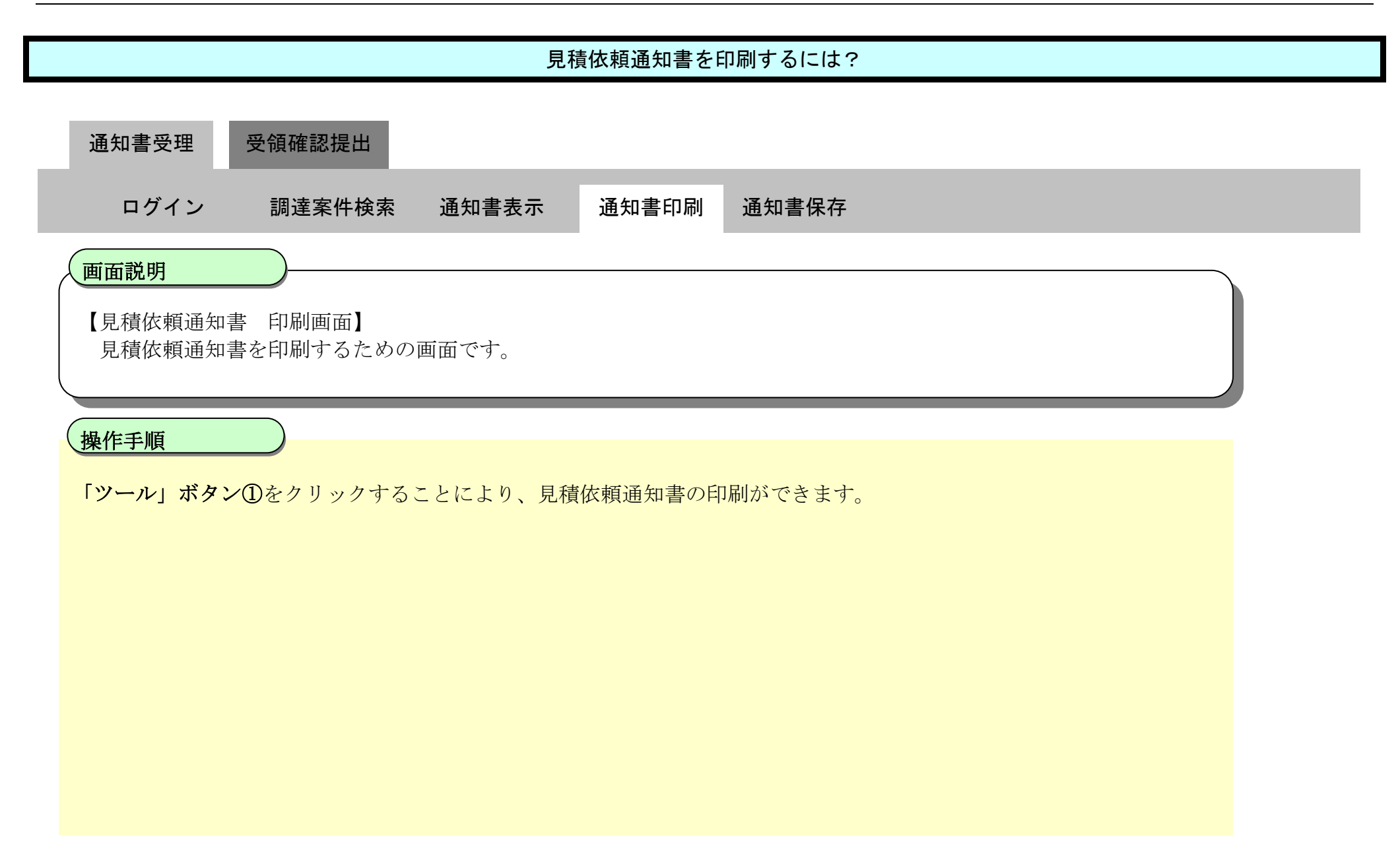

| 1 |                                                                       |                                  | 平成26年(2014年)02月28日                                                                                                    |
|---|-----------------------------------------------------------------------|----------------------------------|----------------------------------------------------------------------------------------------------|
|   | 参加資格者番号<br>商号又は名称<br>代表者氏名                                            | 7000000<br>株式会社A【物品】<br>物品 営一郎 様 | 札幌市長<br>上田 文雄                                                                                                    |
|   |                                                                       |                                  | 見積依頼通知書                                                                                                    |
|   |                                                                       | 下記の調道                            | 譯案件について、見積を行いますので、参加してください。                                                                                                    |
|   |                                                                       |                                  | 記                                                                                                    |
|   | 調達案件番号<br>調達案件名称<br>見積開始日時<br>見積締切予定日<br>見積(合せ)予定日<br>内訳書の提示<br>契約保証金 | 時日時                              | 0000228005<br>事務用品購入<br>平成26年03月31日 11時42分<br>平成26年03月31日 11時43分<br>平成26年03月31日 11時43分<br>見積時には必ず内訳書を提出してください。<br>徴収する。ただし、札幌市契約規則第25条に該当する場合は免除する。 |
|   |                                                                       |                                  |                                                                                                    |

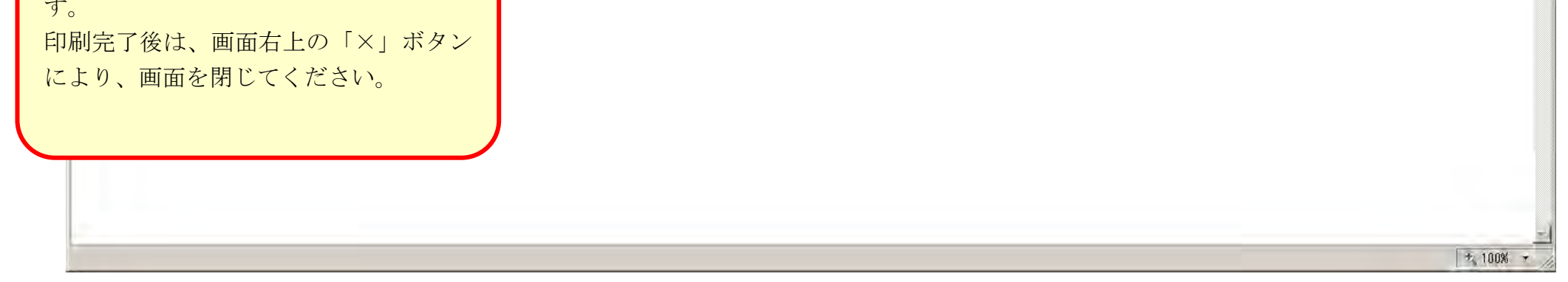

## 2.4.2.4. <u>見積依頼通知書を保存するには?</u>

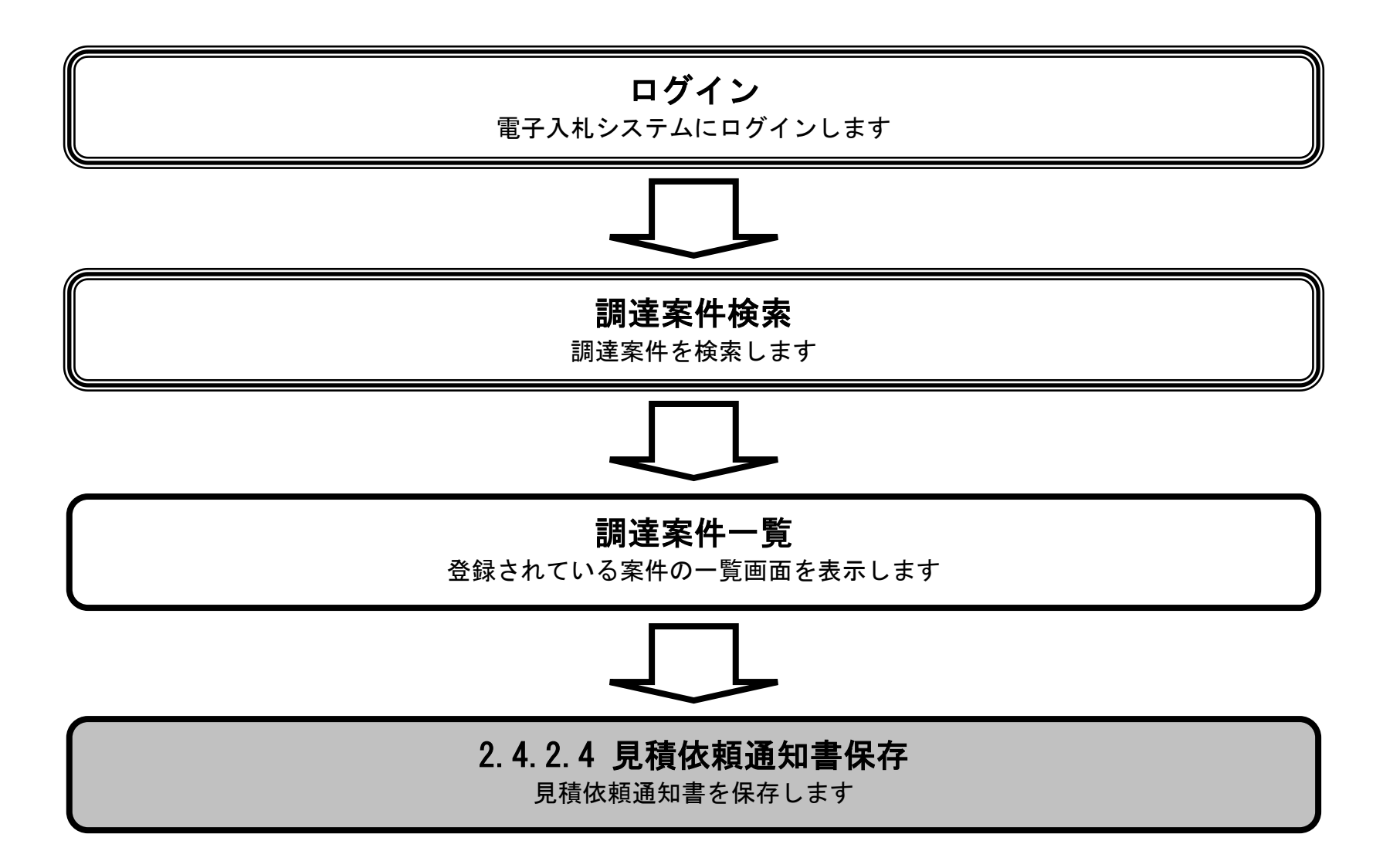

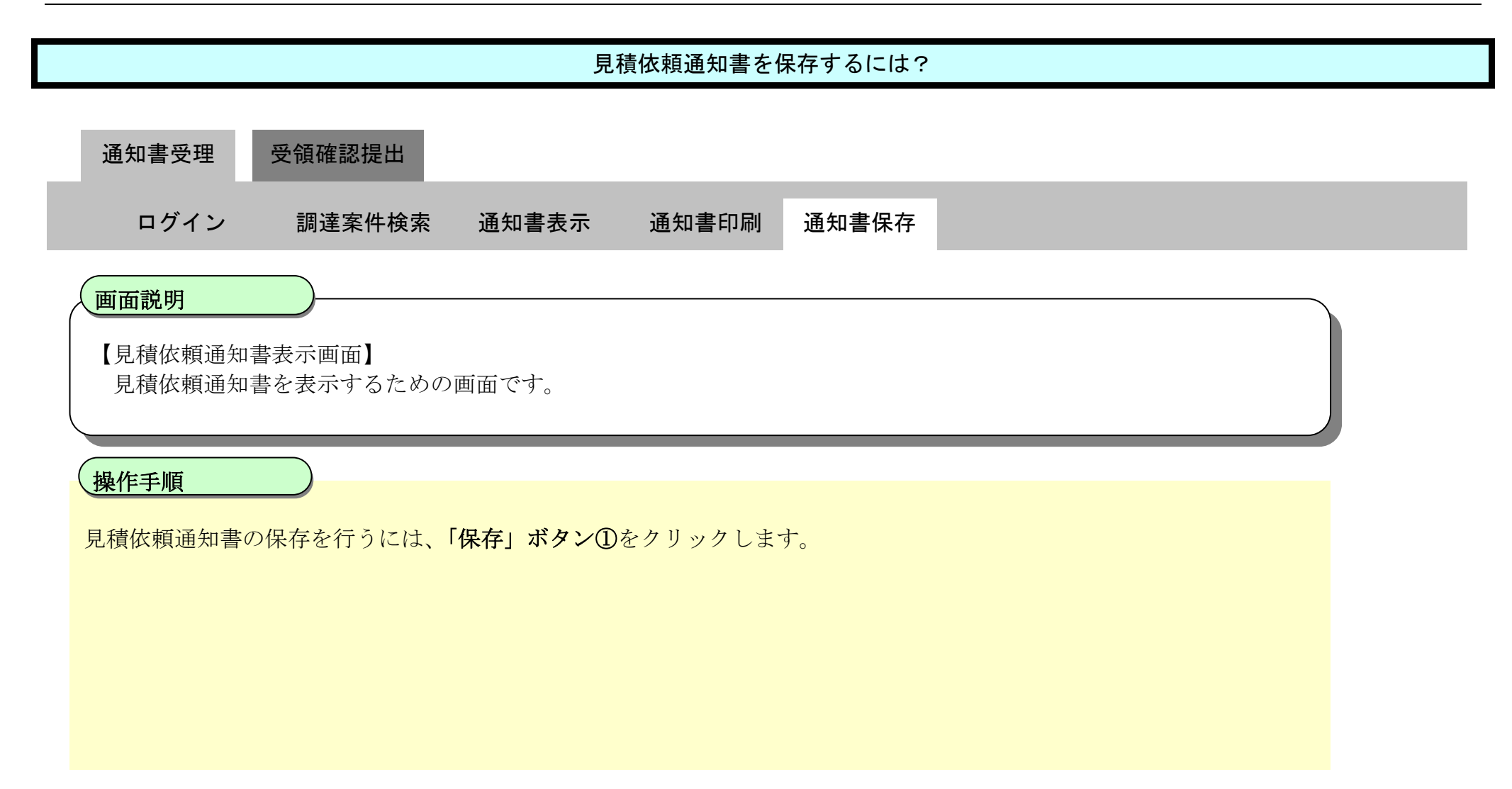

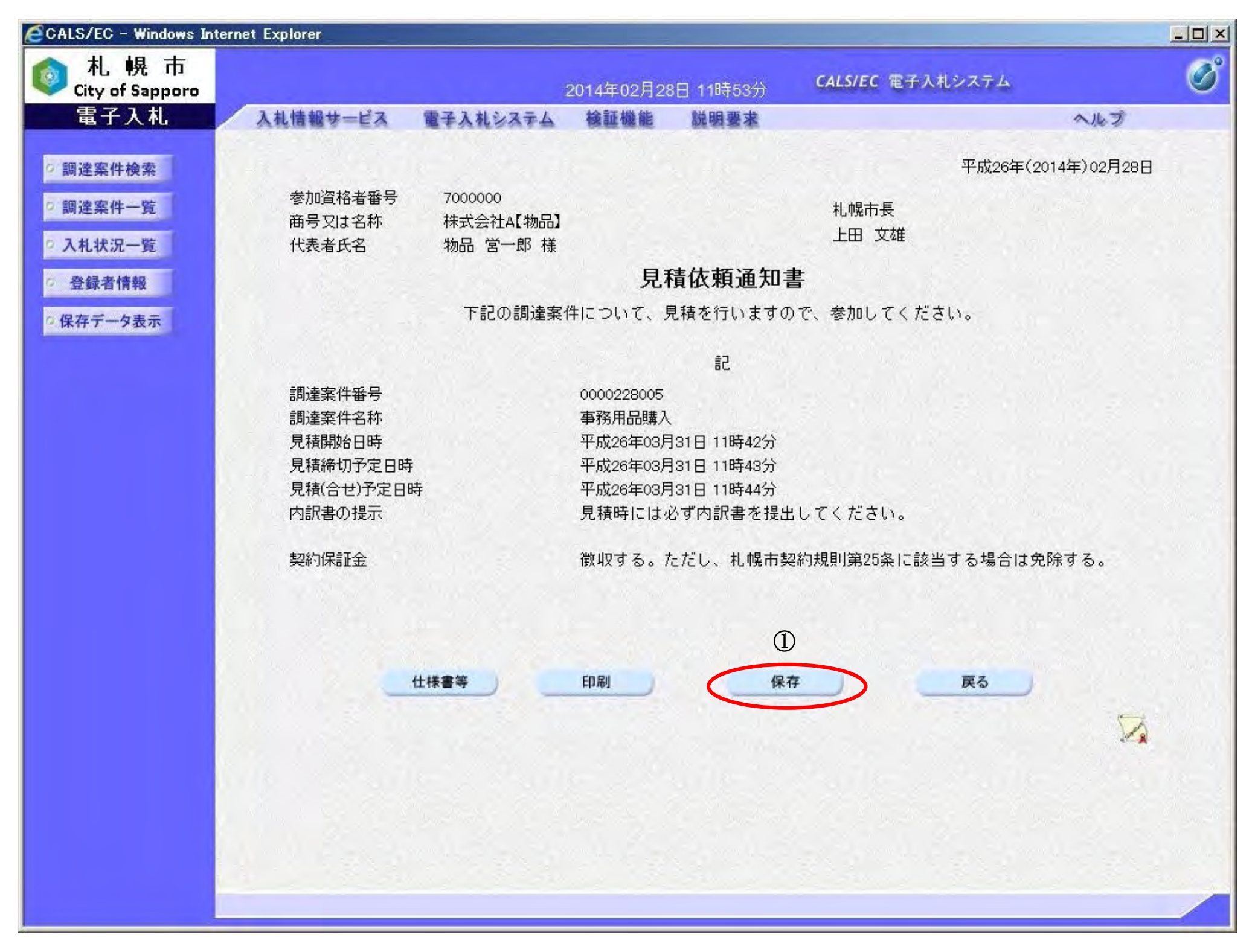

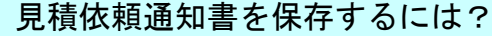

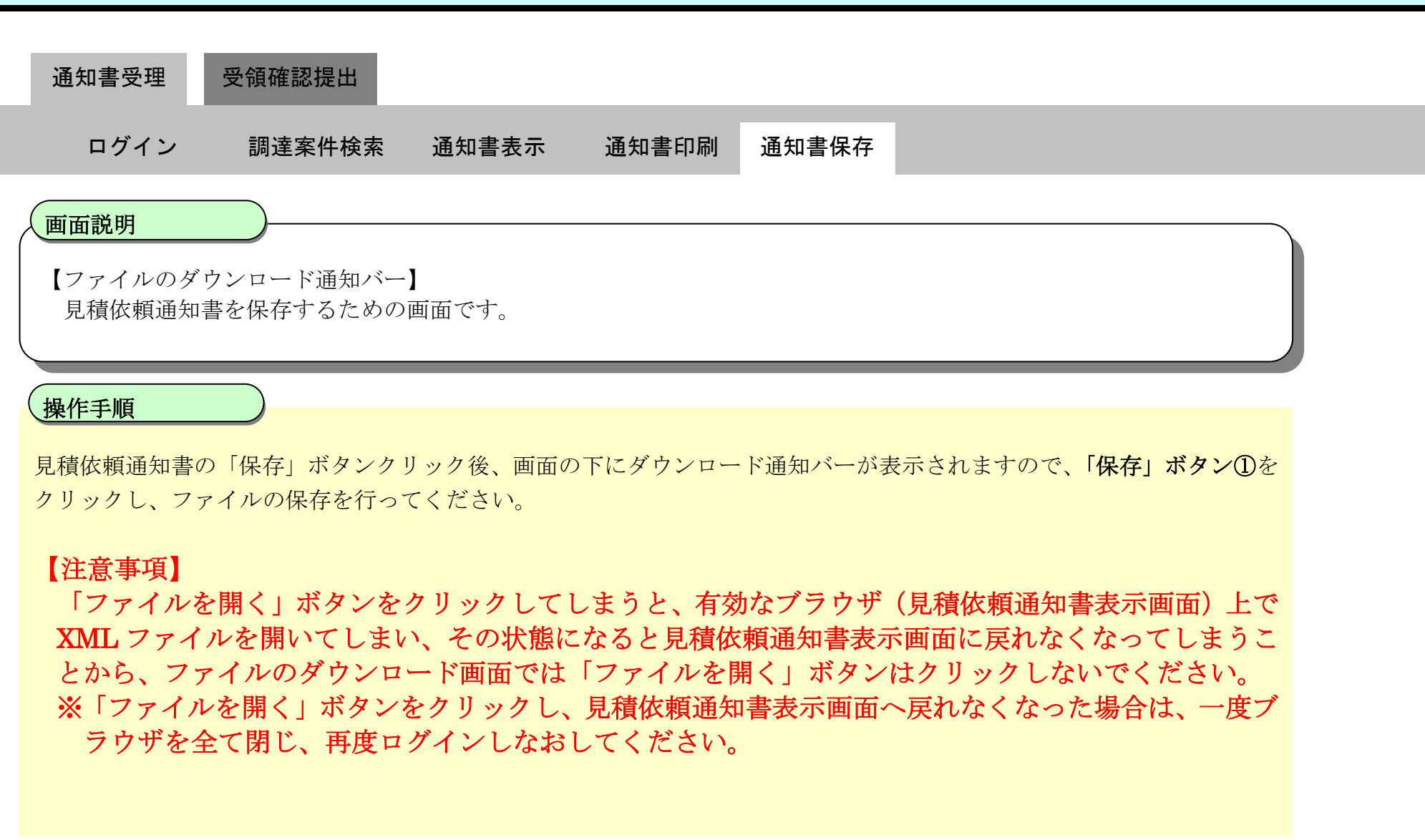

から MitsumoriIraixml (32.8 KB) を開くか、または保存しますか?

ファイルを開く(O) 保存(S)

1

· キャンセル(C)

# 2.4.3. <u>受領確認書提出の流れ</u>

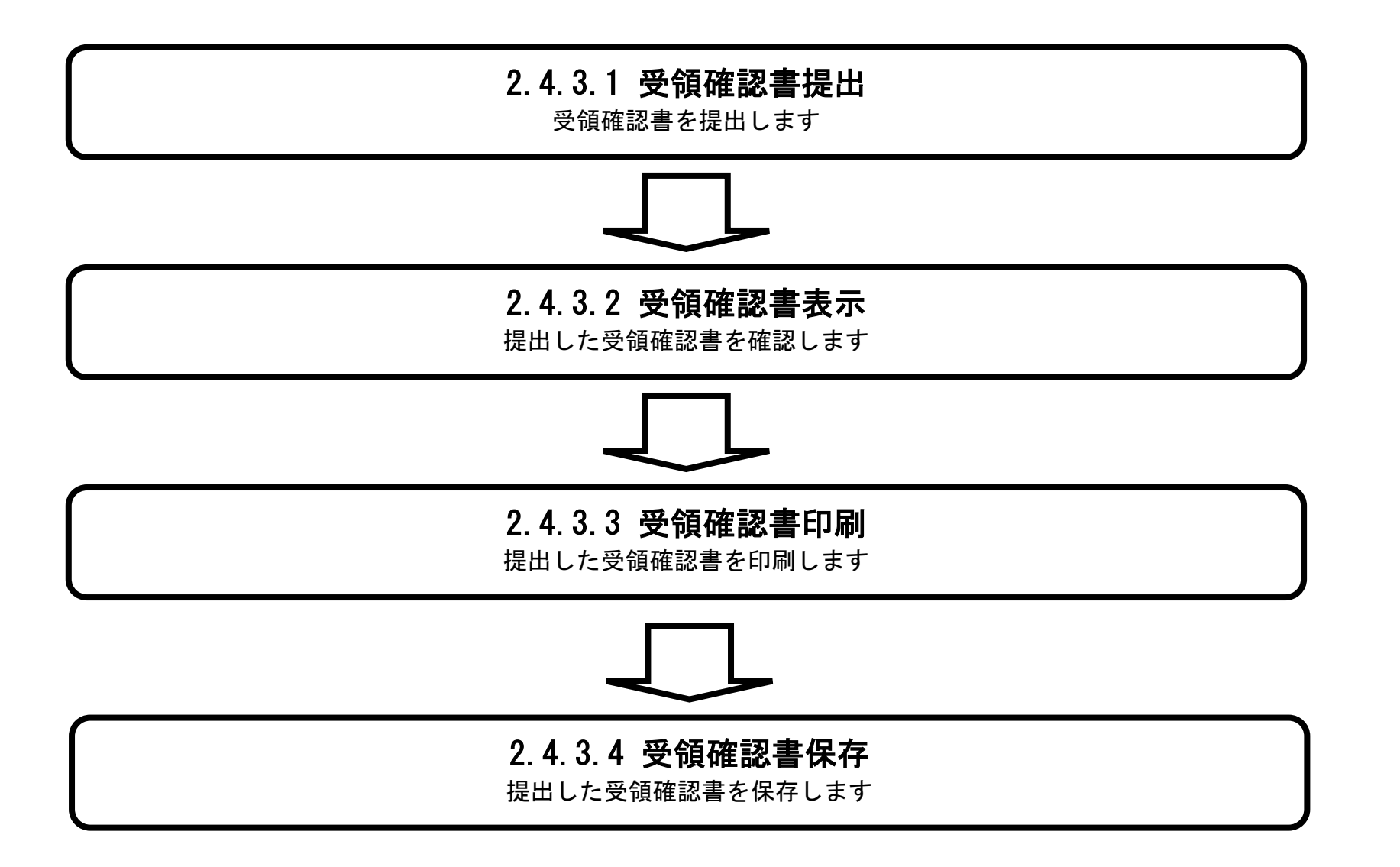

# 2.4.3.1. <u>受領確認書の提出をするには?</u>

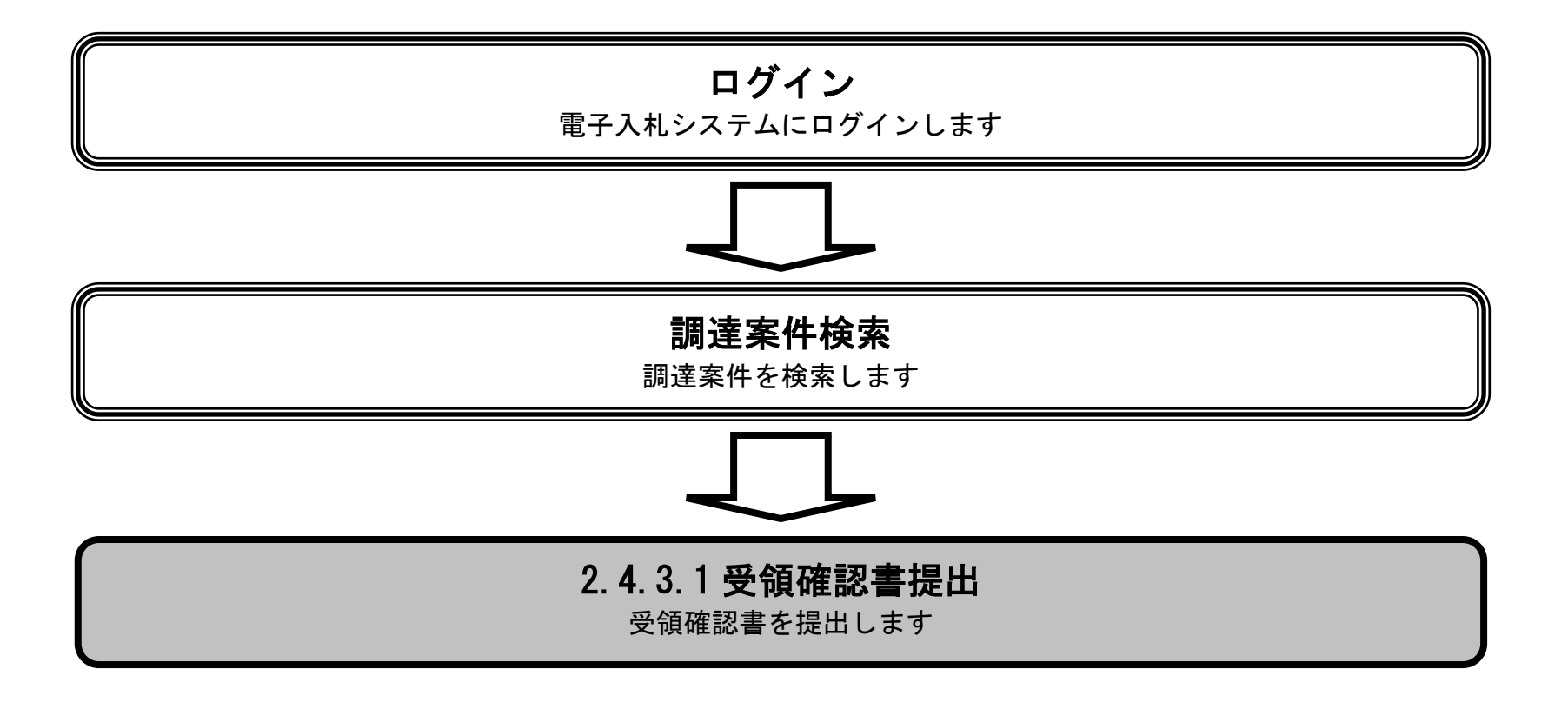

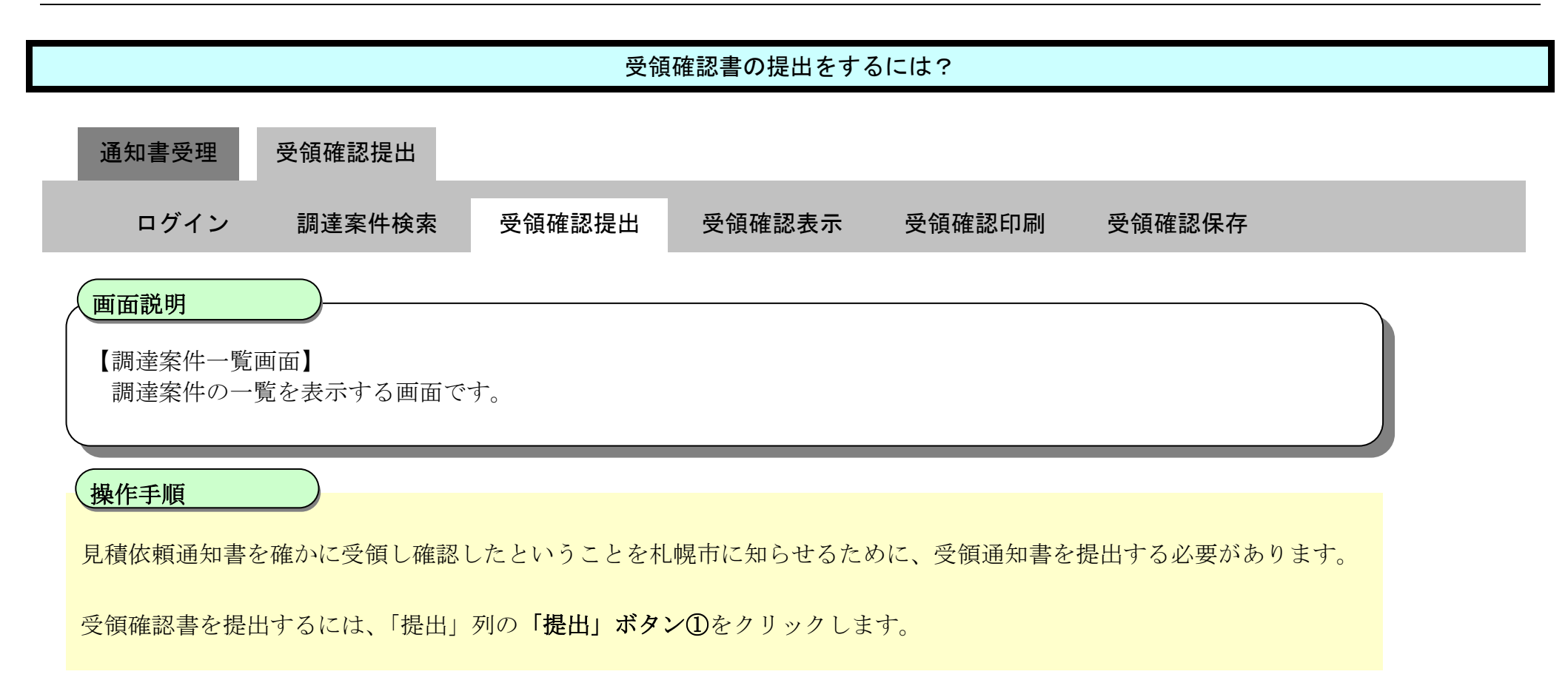

| CALS/EC - Windows Int      | ternet Explorer        |                    |              |          |             |             |        |           |                |
|----------------------------|------------------------|--------------------|--------------|----------|-------------|-------------|--------|-----------|----------------|
| 💿 札 幌 市<br>City of Sapporo |                        |                    | 2014年02月28[  | 3 11時46分 | ¢           | ALS/EC 電子)  | 入札システム |           | Ø              |
| 電子入札                       | 入礼情報サービス               | 電子入札システム           | 検証機能         | 説明要求     |             |             |        | へルプ       |                |
| ○ 調達案件検索                   | -m'++**88/(*** => 0+** |                    | 調            | 主案件一     | 覧           |             |        |           |                |
| 0 入井井沢二等                   | 調査機関(部)同)則似            | 同官則部               |              |          |             |             |        | 表示新       | ≷件 1−1         |
| - 八九八八 見                   | 参加宣柏者番号<br>所在地         | 7000000<br>札幌市中央区1 |              |          |             |             |        | 全案件       | <b>拌数 1</b>    |
| 空虾省19邦                     | 商号又は名称                 | 株式会社A【物品】          |              |          |             |             |        | 3         | 1 🕑            |
| ○ 保存テータ表示                  | 代表者氏名                  | 物品 宮一郎             |              |          |             |             |        | 最新        | 表示             |
|                            | 案件表示順序 公示日             |                    | ○ 昇順<br>● 降順 |          |             |             | 最新更新日1 | 時 2014.02 | 28 11:46       |
|                            | 調達                     | 案件情報               | 14++         |          | 参加资格?<br>参加 | 唯認申請/<br>申請 | 受罪     | 確認        | 企業             |
|                            | 番<br>号 PPI             | 調速案件名称             | A11.0 A      | 提出       | 再提出         | 受付票 通知者     | 通知書 提出 | 再提出 受付票   | 7 71<br>7 71   |
|                            | 1 仕様書等 事務用             | 品購入                | 指名見積合        | ť        |             |             | 表示提出   |           |                |
|                            | (                      |                    |              |          |             |             | 1)     |           | 案件 1-1<br>件数 1 |
|                            |                        |                    |              |          |             |             |        |           | 1 🕑            |
|                            |                        |                    |              |          |             |             |        |           |                |
|                            |                        |                    |              |          |             |             |        |           |                |
|                            |                        |                    |              |          |             |             |        |           |                |

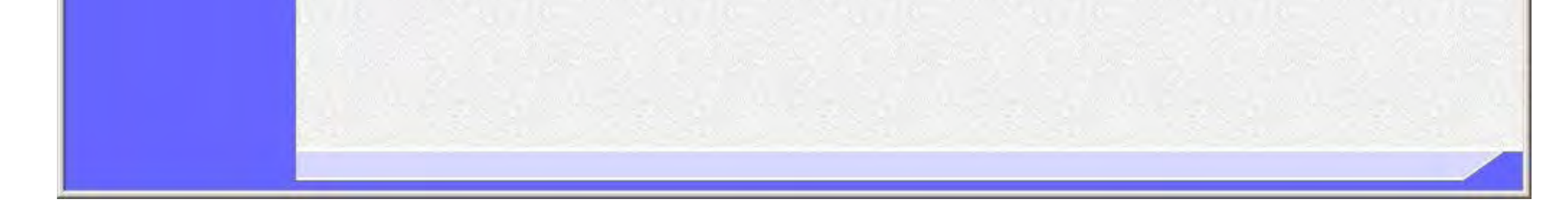

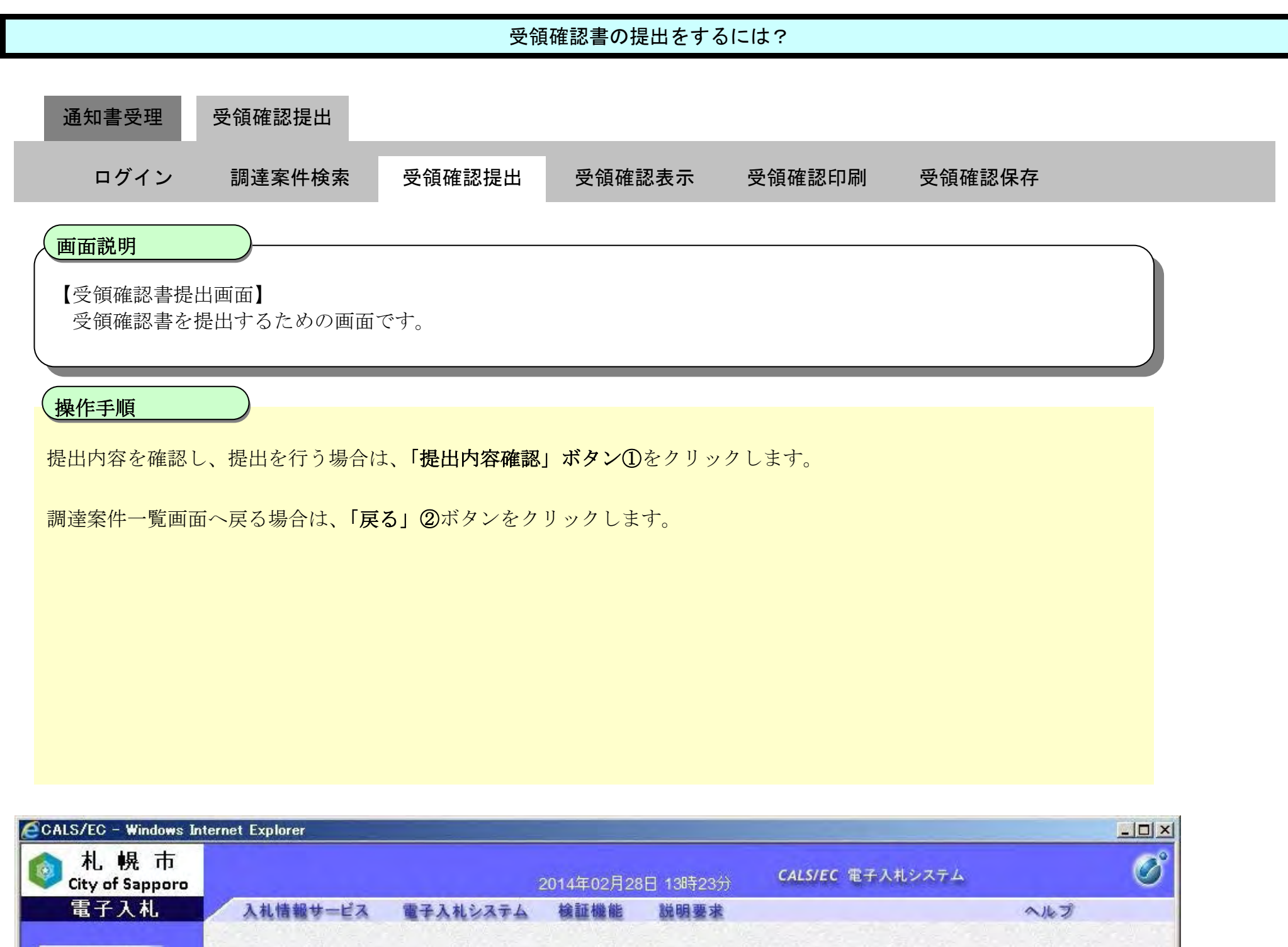

|          | A CARDINE OF THE REAL POINTS IN THE MANY PARTIES OF              |                           |           |
|----------|------------------------------------------------------------------|---------------------------|-----------|
| の調達案件検索  |                                                                  | 参加資格者番号                   | 7000000   |
| ○ 調達案件一覧 | (あて先)札幌市長                                                        | 商号又は名称                    | 株式会社A【物品】 |
| ◎ 入札状況一覧 |                                                                  | CV6477D                   | 100 8 147 |
| · 登録者情報  |                                                                  |                           |           |
| ○保存データ表示 | 受領確認書                                                            | <b>*</b>                  |           |
|          | 下記の調達案件に対する指名通知書を受                                               | 領した事を回答いたします。             |           |
|          |                                                                  |                           |           |
|          | 調達案件番号 O<br>調達案件名称 事                                             | 000228005<br>■務用品購入       |           |
|          | <ul><li>(注) 1)参加意思の有無に関わらず必ず提</li><li>2)入札書提出締切日時 2014</li></ul> | 出してください。<br>1.03.31 11:43 |           |
|          | 提出内容確認                                                           | 戻る                        |           |
|          |                                                                  |                           |           |

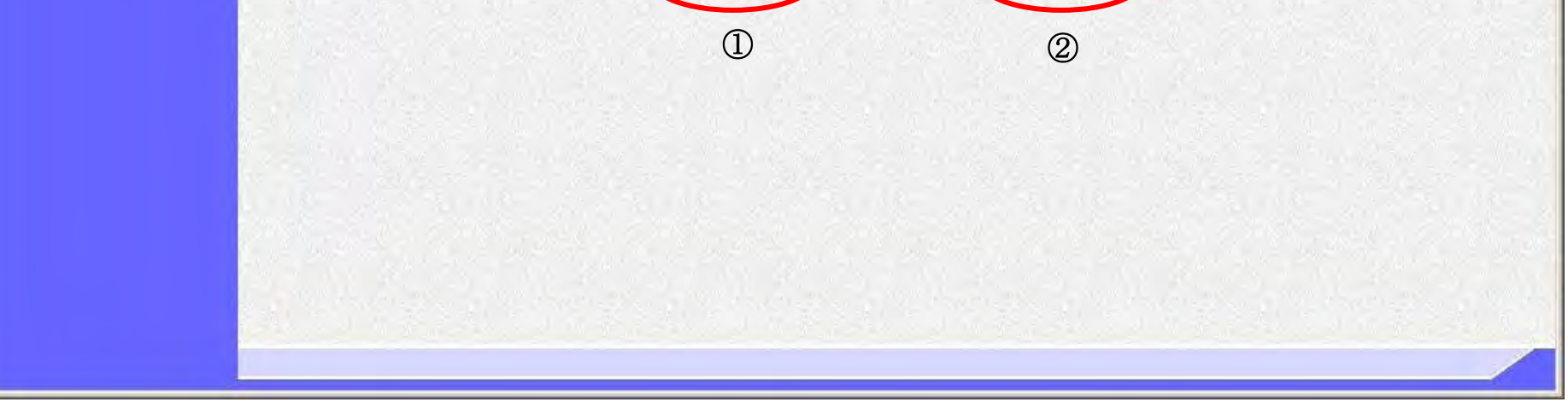

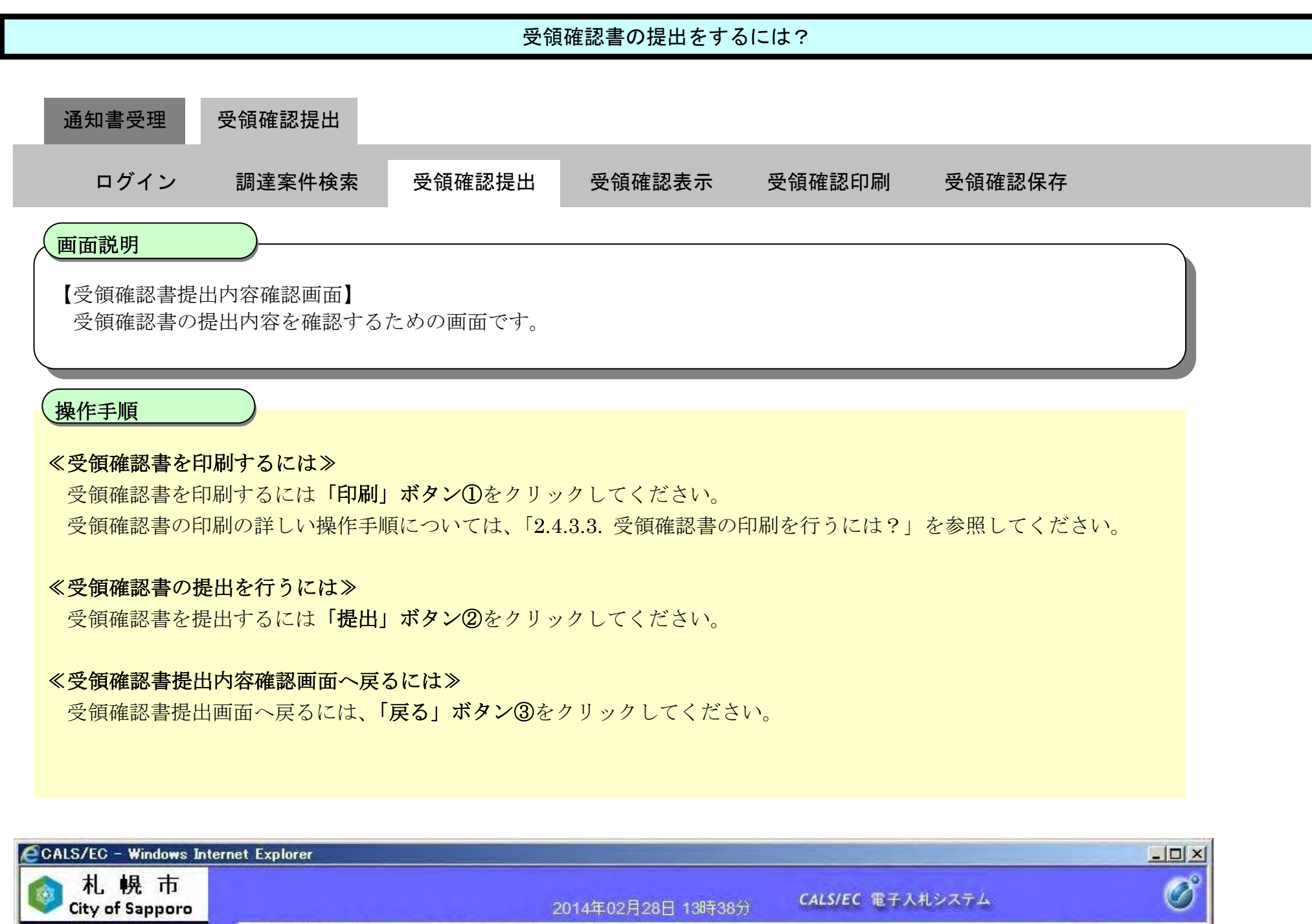

| City of Sapporo                                                  | 2014年02月28日 13時38分                                               | CALS/EC 電子入札システム 🛛 🇭                                |
|------------------------------------------------------------------|------------------------------------------------------------------|-----------------------------------------------------|
| 電子入札                                                             | 入札情報サービス 電子入札システム 検証機能 説明要求                                      | へルプ                                                 |
| <ul> <li>・ 調達案件検索</li> <li>・ 調達案件一覧</li> <li>・ 入札状況一覧</li> </ul> | (あて先)札幌市長                                                        | 参加資格者番号 7000000<br>商号又は名称 株式会社A【物品】<br>代表者氏名 物品 営一郎 |
| ○ 宝邨有情報                                                          | 受領確認書                                                            |                                                     |
|                                                                  | 下記の調達案件に対する指名通知書を受<br>記                                          | 領した事を回答いたします。                                       |
|                                                                  | 調達案件 <del>番</del> 号 0<br>調達案件名称 事                                | 0000228005<br>■務用品購入                                |
|                                                                  | <ul><li>(注) 1)参加意思の有無に関わらず必ず損</li><li>2)入札書提出締切日時 2014</li></ul> | 昆出してください。<br>1.03.31 11:43                          |
|                                                                  | 1 2                                                              | 3                                                   |
|                                                                  | 印刷 提出                                                            | 展る                                                  |

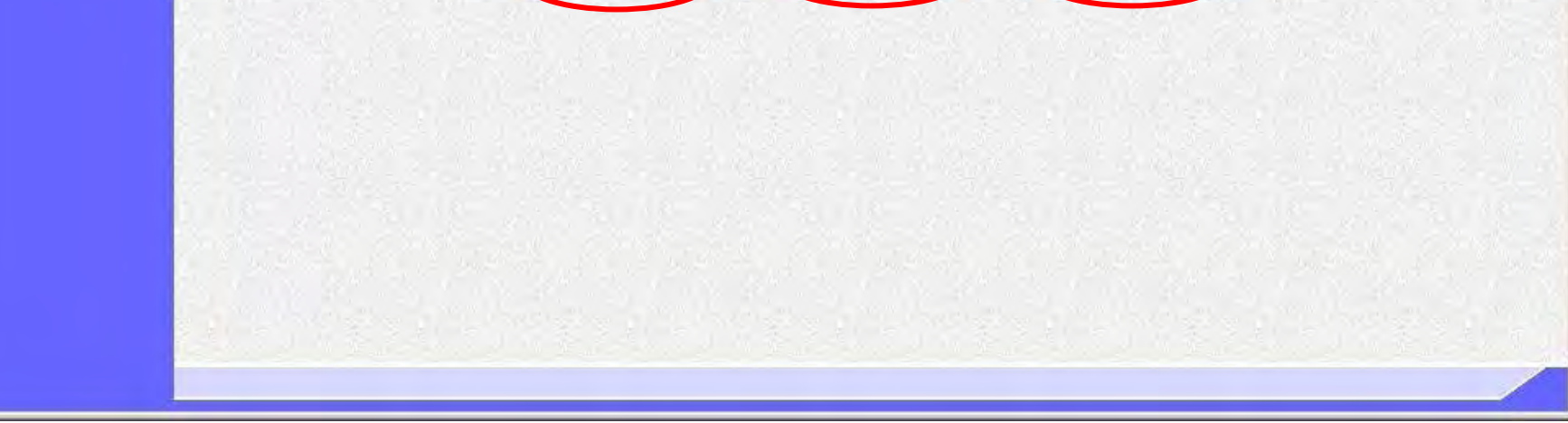

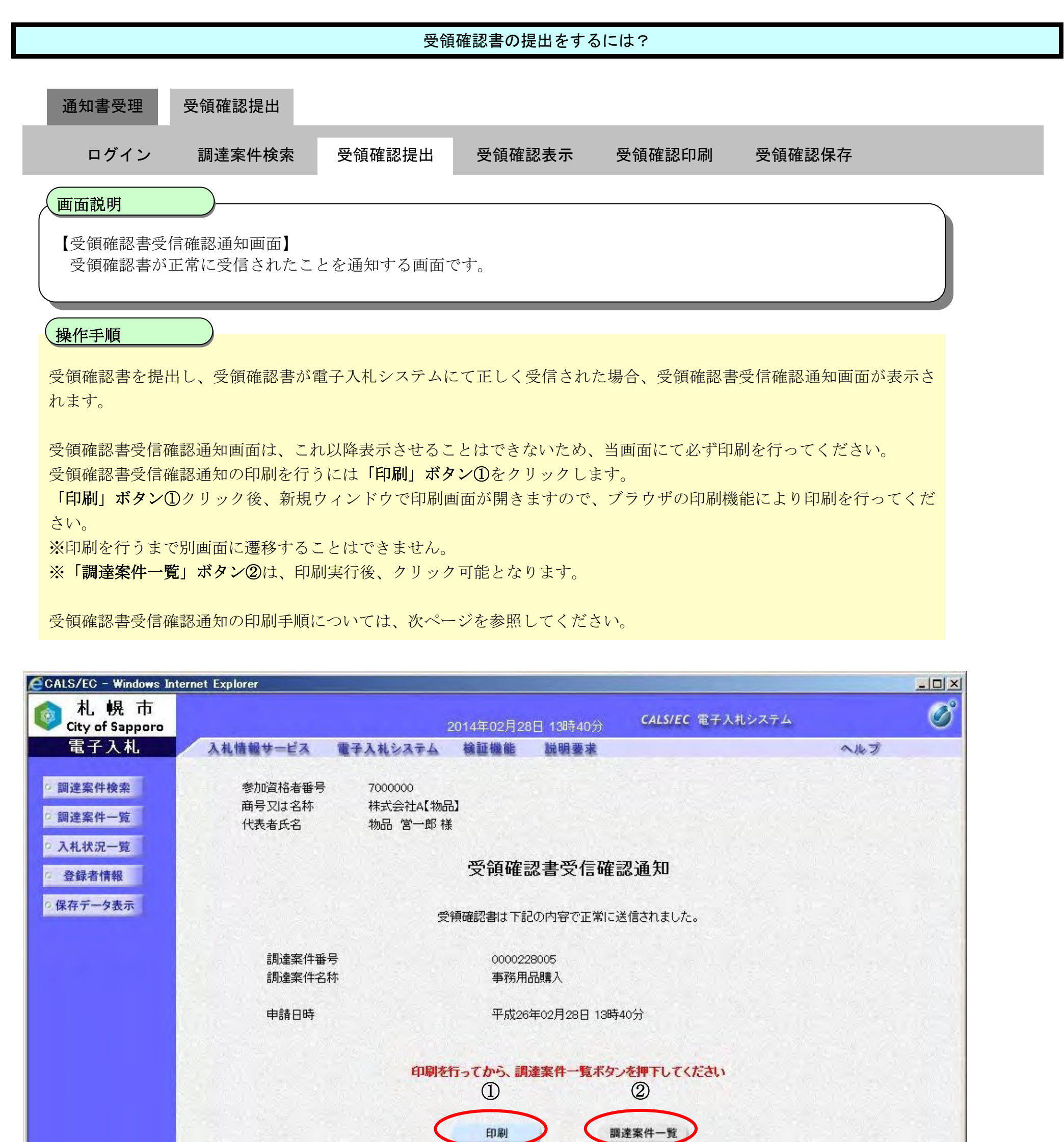

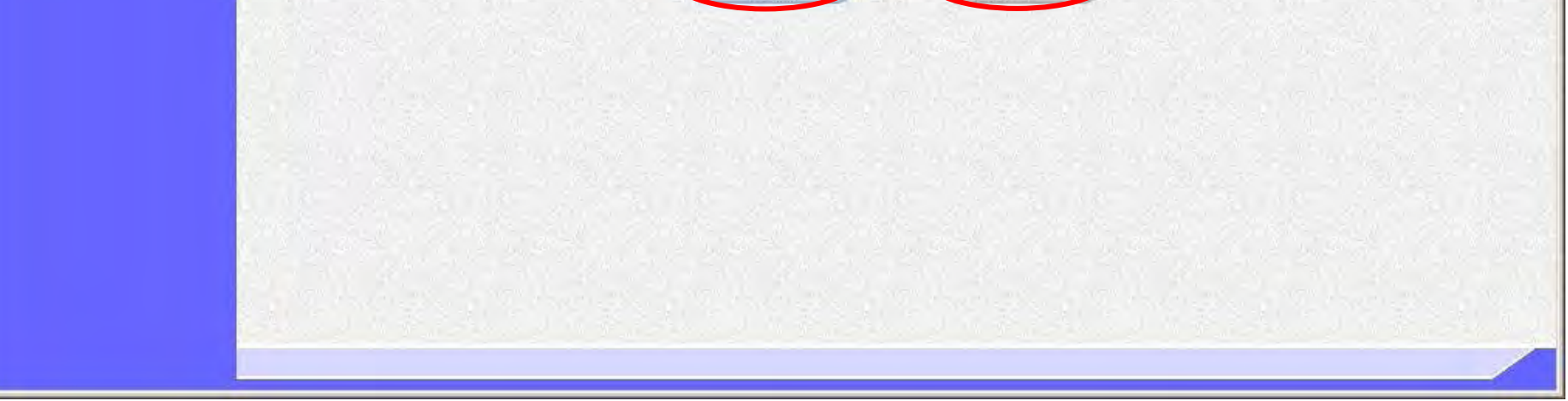

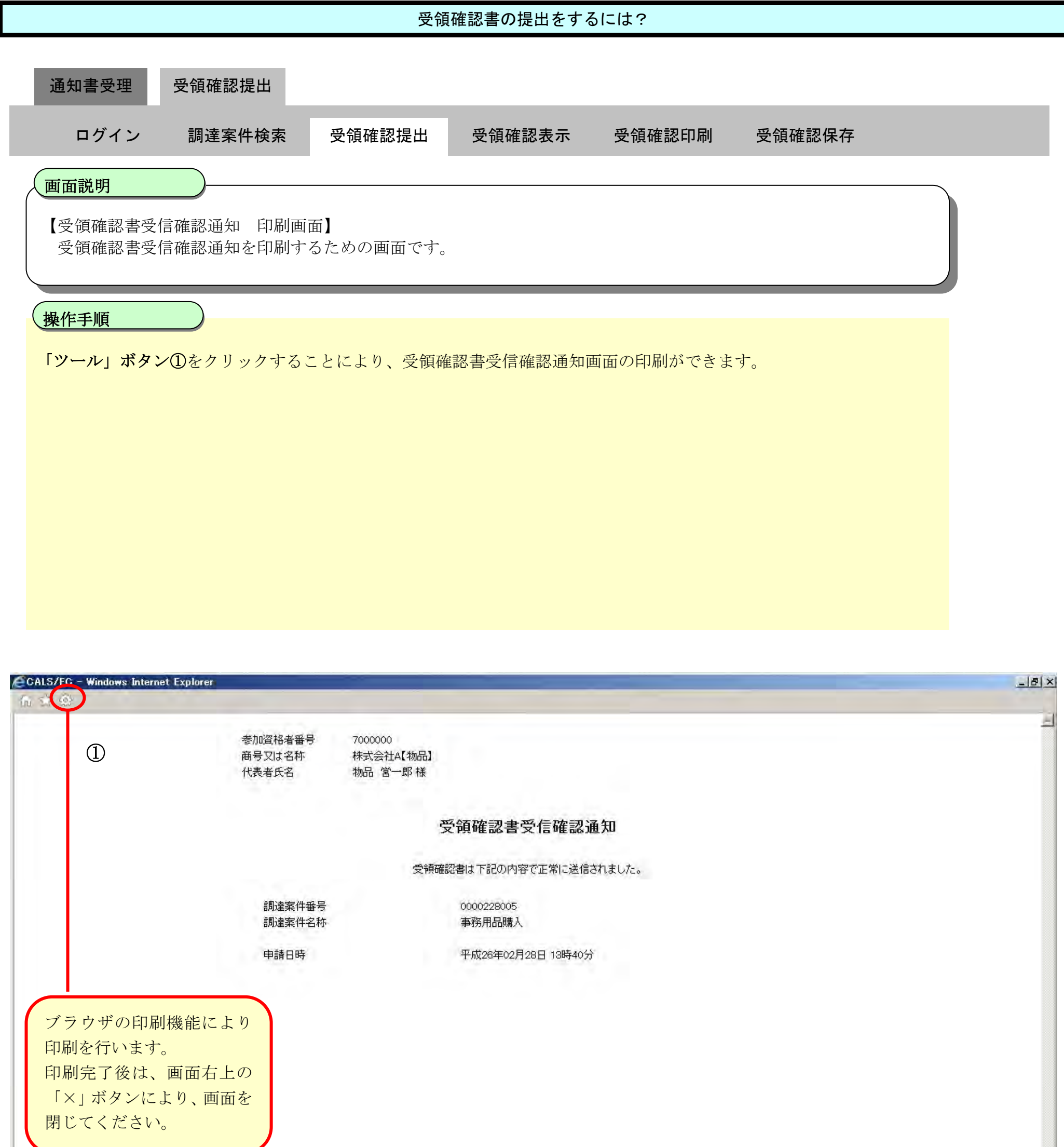

| 1,100% + |
|----------|

# 2.4.3.2. <u>受領確認書を表示するには?</u>

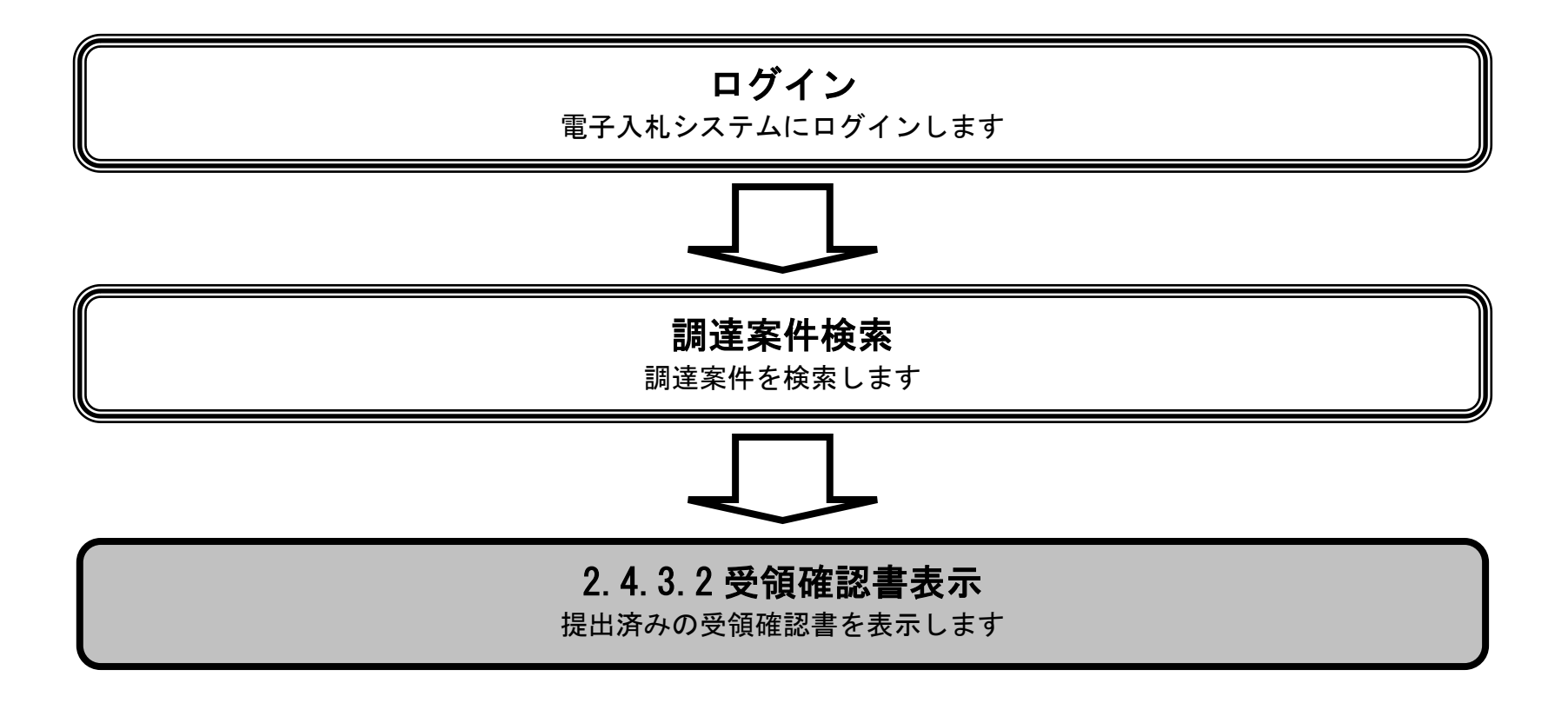

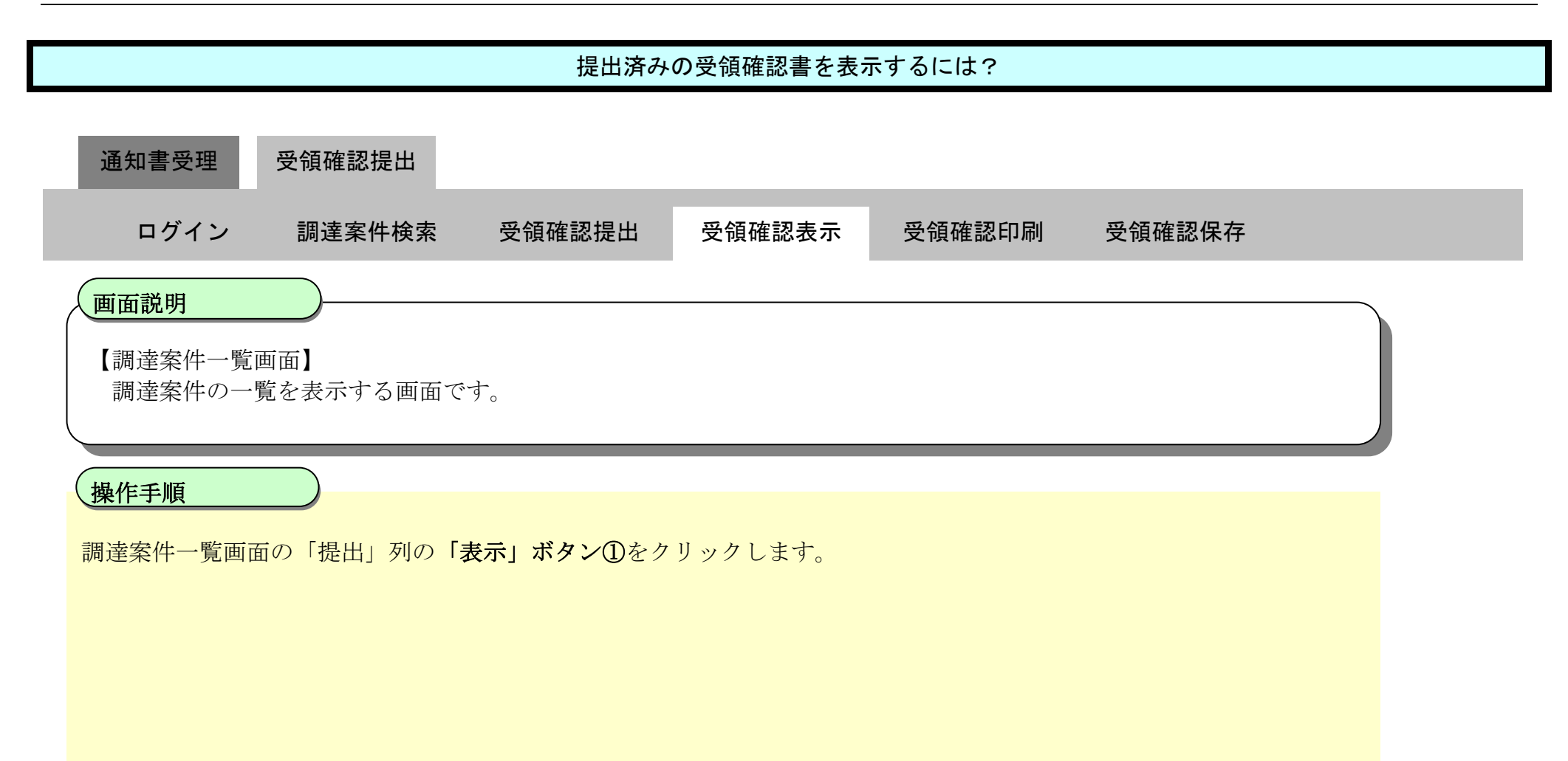

| CALS/EC - Windows In       | ternet Explorer |                      |                                        |                |              |            |     | _    |      |      |                 |              |
|----------------------------|-----------------|----------------------|----------------------------------------|----------------|--------------|------------|-----|------|------|------|-----------------|--------------|
| 💿 札 幌 市<br>City of Sapporo |                 |                      | 2014年02月28                             | 日 13時42分       | G            | ALS/EC     | 電子入 | 札システ | - L  |      |                 | Ø            |
| 電子入札                       | 入札情報サ=          | ビス 電子入札システム          | 檢証機能                                   | 脱明要求           |              |            |     |      |      |      | しつ              |              |
| 9 調達案件検索                   |                 |                      | 調                                      | 達案件一           | 覧            |            |     |      |      |      |                 |              |
| 詞还亲什一見                     | 調達機関(部局)        | 財政局管財部               |                                        |                |              |            |     |      |      |      | 表示案件            | <b>#</b> 1-1 |
| ◎ 入札状況一覧                   | 参加資格者番号         | 7000000              |                                        |                |              |            |     |      |      |      | 全案件数            | 文 1          |
| 0 登録者情報                    | 所住地<br>商号 マは 名称 | 札幌市屮央区1<br>株式会社ム【物品】 |                                        |                |              |            |     |      |      |      |                 | 1 ()         |
| ◎保存データ表示                   | 代表者氏名           | 物品 営一郎               |                                        |                |              |            |     |      |      |      |                 | 1            |
|                            | 案件表示順序 2        | (示日) 💽               | <ul> <li>○ 昇順</li> <li>● 降順</li> </ul> |                |              |            |     | 最新   | 更新日日 | 時 20 | 取新表<br>14.02.28 | 亦<br>13:42   |
|                            | 調速案件情報          |                      | 14-+-                                  | e              | 参加资格 {<br>参加 | 唯認申請<br>申請 | (   |      | 受制   | 確認   |                 | 企業           |
|                            | 審<br>号 PPI      | 調速案件名称               | A11. 0 5                               | * 提出           | 再提出          | 受付票        | 通知書 | 通知書  | 提出   | 再提出  | 受付票             | 71           |
|                            | 1 仕様書等          | 事務用品購入               | 指名見積                                   | 3 <del>1</del> |              |            |     | 表示   | 表示   | 1    |                 |              |
|                            |                 |                      |                                        |                |              |            |     |      |      |      | 表示案<br>全案件      | 件 1-1<br>数 1 |
|                            |                 |                      |                                        |                |              |            |     |      |      |      | -               | 10           |

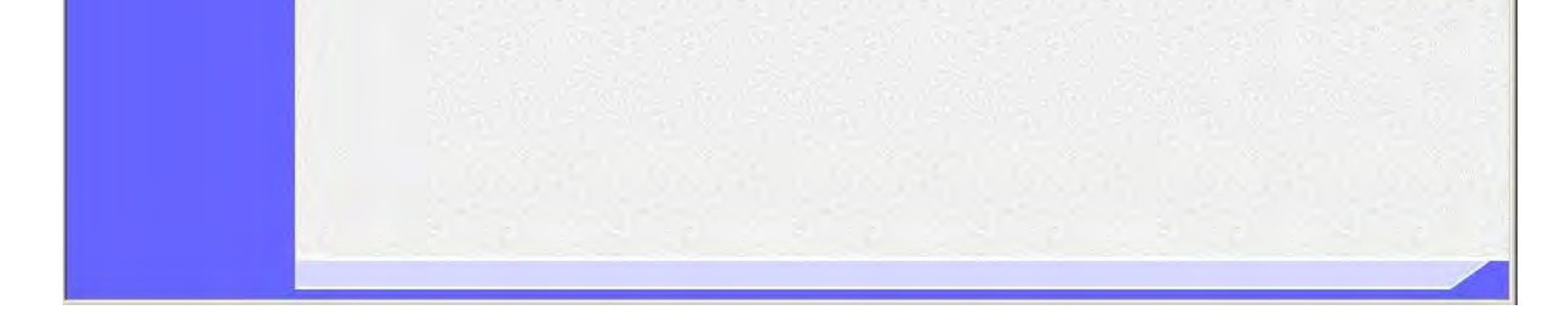

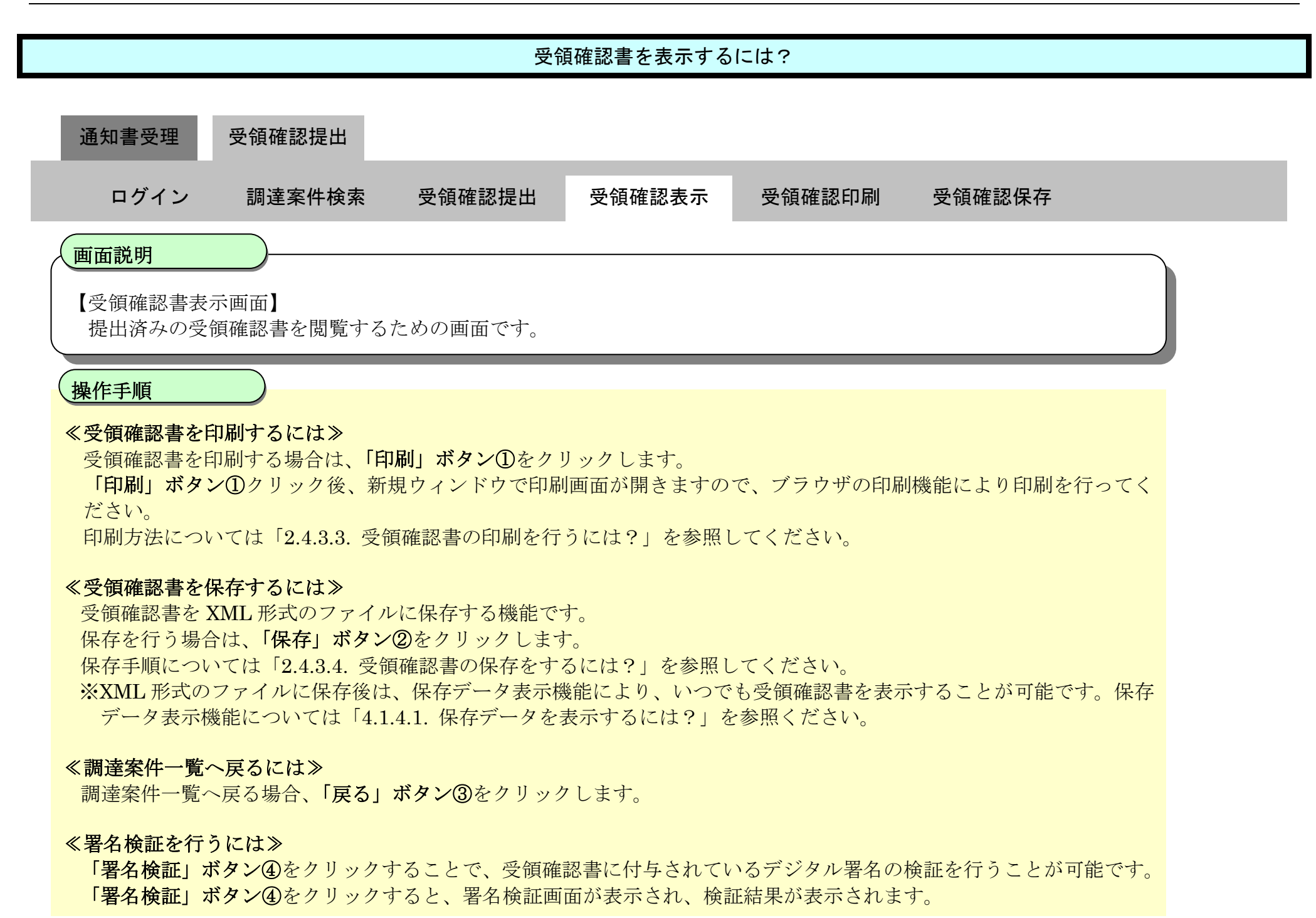

| CALS/EC - Windows In                                                                                                    | nternet Ex | cplorer |        |                      |              |                |                            |                                | -1012 |
|----------------------------------------------------------------------------------------------------|------------|---------|--------|----------------------|--------------|----------------|----------------------------|--------------------------------|-------|
| ◎ 札幌市<br>City of Sapporo                                                                                                    |            |         |        | 2014年(               | 2月28E        | ] 13時48分       | <b>CALS/EC</b> 電子入札システ     | L                              | Ø     |
| 電子入札                                                                                                    | A          | 礼情報サービス | 電子入札シス | テム 検証権               | 數能           | 説明要求           |                            | へたづ                            |       |
| <ul> <li>         - 調達案件検索         <ul> <li>             調達案件一覧         </li> <li>             入札状況一覧         </li> </ul> </li> <li>         会録者情報     </li> </ul> |            | (あて先)札幌 | 沛長     |                      |              |                | 参加資格者番号<br>商号又は名称<br>代表者氏名 | 7000000<br>株式会社A【物品】<br>物品 営一郎 |       |
| ○保存データ表示                                                                                                    | 1 3        |         |        |                      | 受            | 領確認書           |                            |                                |       |
|                                                                                                    |            |         | 下記     | の調達案件に対              | すする指行        | 名通知書を受領<br>記   | した事を回答いたします。               |                                |       |
|                                                                                                    |            |         |        | 調達<br>調達             | 案件番号<br>案件名称 | · 0000<br>; 事務 | 0228005<br>3用品購入           |                                |       |
|                                                                                                    |            |         | (j±)   | 1)参加意思の <sup>2</sup> | 有無に関         | わらず必ず提出        | してください。                    |                                |       |
|                                                                                                    | 100        |         |        | 2)入札書提出:             | 帝切口時         | 2014.05        | 331 11/43                  |                                |       |

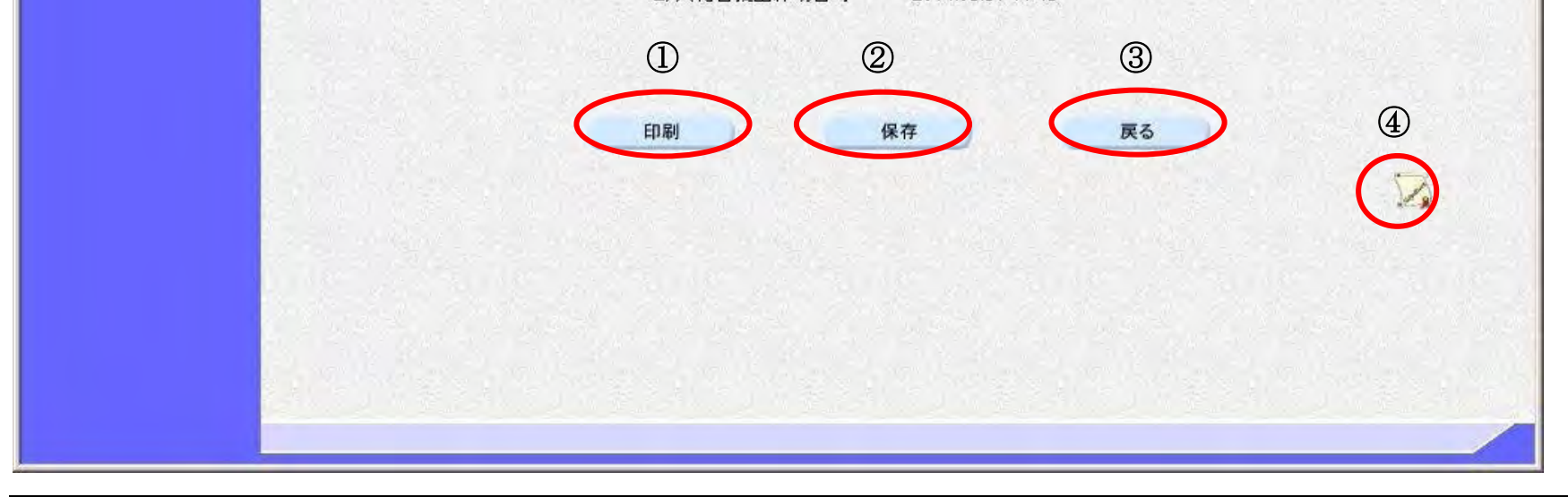

# 2.4.3.3. <u>受領確認書の印刷を行うには?</u>

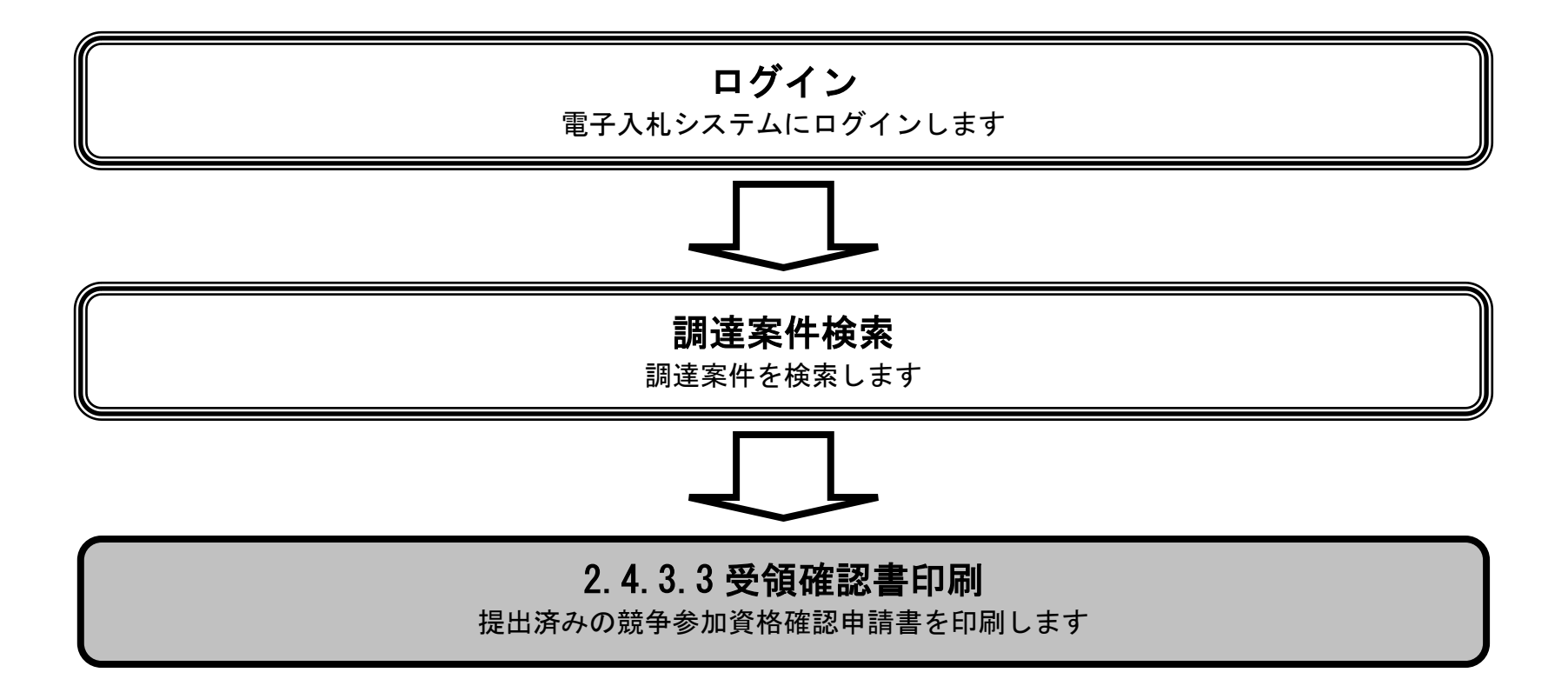

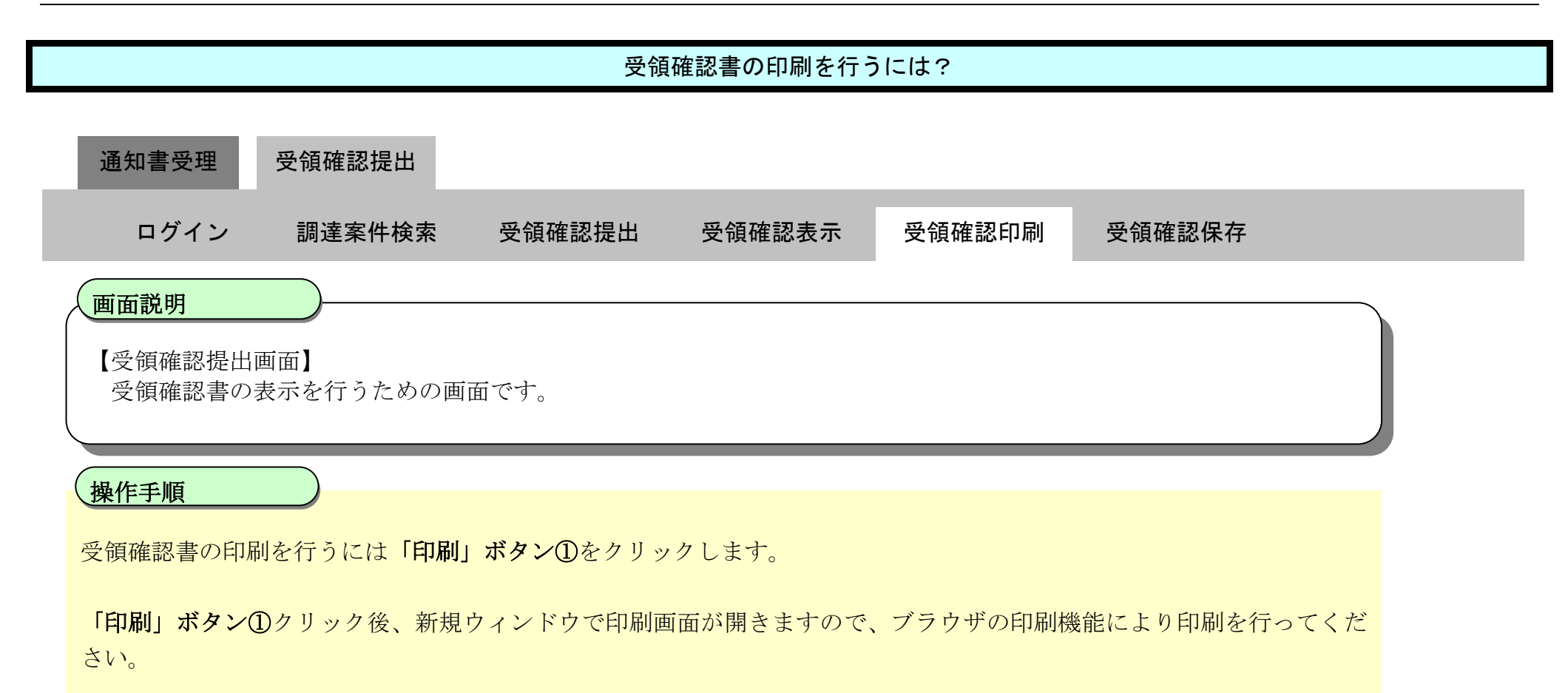

| 電子入札       入札懐報サービス 電子入札システム 絵証機能 説明要求         * 調達案件検索       -         * 調達案件一覧       (あて先) 札幌市長         * のごろれ状況一覧       -         * 登録者情報       -         * 保存データ表示       -         * 保存データ表示       -         * 記の調達案件に対する指名通知書を受領した事を知るいたします。       -         ・       -         ・       -         ・       -         ・       -         ・       -         ・       -         ・       -         ・       -         ・       -         ・       -         ・       -         ・       -         ・       -         ・       -         ・       -         ・       -         ・       -         ・       -         ・       -         ・       -         ・       -         ・       -         ・       -         ・       -         ・       -         ・       -         ・       -         ・       - | ø                      | LS/EC 電子入札システム                   | 日 13時48分 (4                                | 2014年02月28                |          |          | 💿 札 幌 市<br>City of Sapporo                                        |
|----------------------------------------------------------------------------------------------------|------------------------|----------------------------------|--------------------------------------------|---------------------------|----------|----------|-------------------------------------------------------------------|
| ・調達案件一覧       のごろれ状況一覧       のこのたり. 札幌市長       のごろれ状況一覧       のこのたり. 札幌市長       のごろれ状況一覧       のごろれ状況一覧       のごろれ状況一覧       のごろれ状況一覧       のごろれ状況一覧       のごろれがこの調査案件に対する指名通知書を受領した事を回答いたします。       のごろののこのに、       のごろののこのに、       のごろののこのに、       のごろののころのこのに、       のごろののころのこのに、       のごろののころのこのに、       のごろののころのころのころのに、       のごろのころのころのころのに、       のごろのころのころのに、       のごろのころのころのころのころのころのころのころのころのころのころのころのころのころ                                                                                                    | へルプ                    |                                  | 説明要求                                       | 検証機能                      | 電子入札システム | 入札情報サービス | 電子入札                                                              |
| <ul> <li>         金録者情報         <ul> <li></li></ul></li></ul>                                                                                                    | 0000<br>会社A【物品】<br>営一郎 | 参加資格者番号 7<br>商号又は名称 林<br>代表者氏名 第 |                                            |                           | 市長       | (あて先)札幌市 | <ul> <li>         ・調達案件検索         ・         ・         ・</li></ul> |
| 下記の調達案件に対する指名通知書を受領した事を回答いたします。<br>記<br>調達案件番号 0000228005<br>調達案件名称 事務用品購入 (注) 1)参加意思の有無に関わらず必ず提出してください。                                                                                                    |                        |                                  | 行領確認書                                      | 5                         |          |          | <ul> <li>登録省情報</li> <li>保存データ表示</li> </ul>                        |
| (注) 1)参加意思の有無に関わらず必ず提出してください。                                                                                                    |                        | 回答いたします。<br>5<br>入               | 名通知書を受領した事な<br>記<br>弓 000022800<br>称 事務用品購 | 察件に対する指<br>調達案件番<br>調達案件名 | 下記の調道    |          |                                                                   |
|                                                                                                    |                        | さい。                              | 見わらず必ず提出してくた                               | D意思の有無に                   | (注) 1)参加 |          |                                                                   |
| 2)入札書提出締切日時 2014.03.31 11:43                                                                                                    |                        | 13                               | 寺 2014.03.31 11                            | 」書提出締切日8                  | 2)入‡     |          |                                                                   |
| 印刷保存 戻る                                                                                                    |                        | 戻る                               | 保存                                         | >                         | ①<br>印刷  |          |                                                                   |

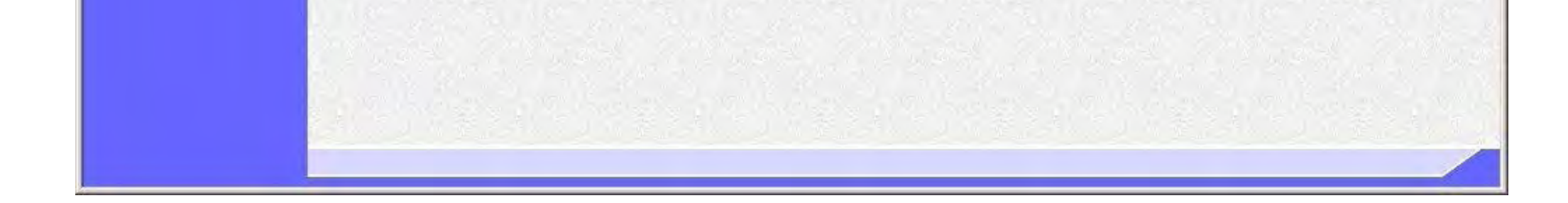

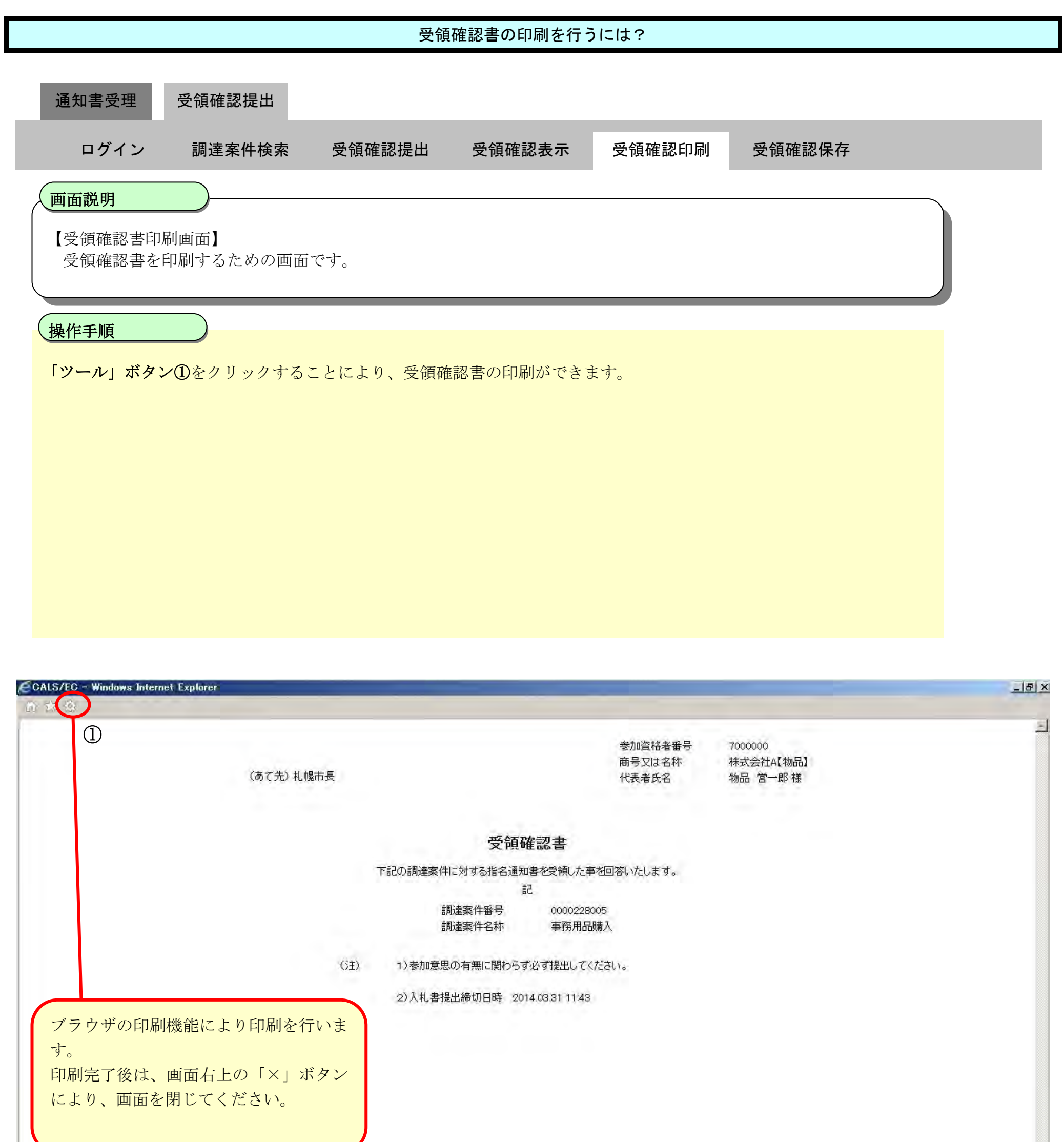

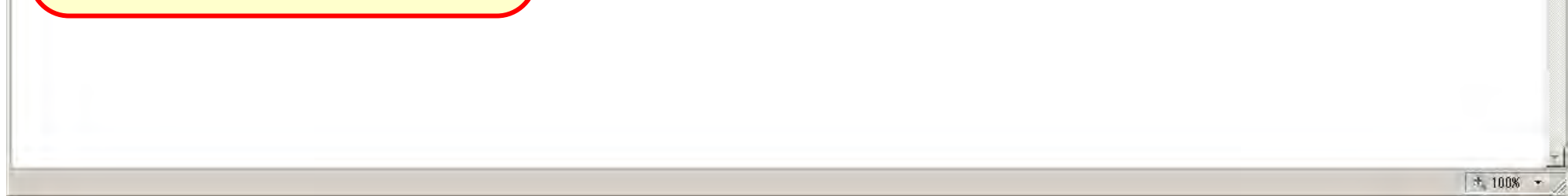

# 2.4.3.4. <u>受領確認書の保存をするには?</u>

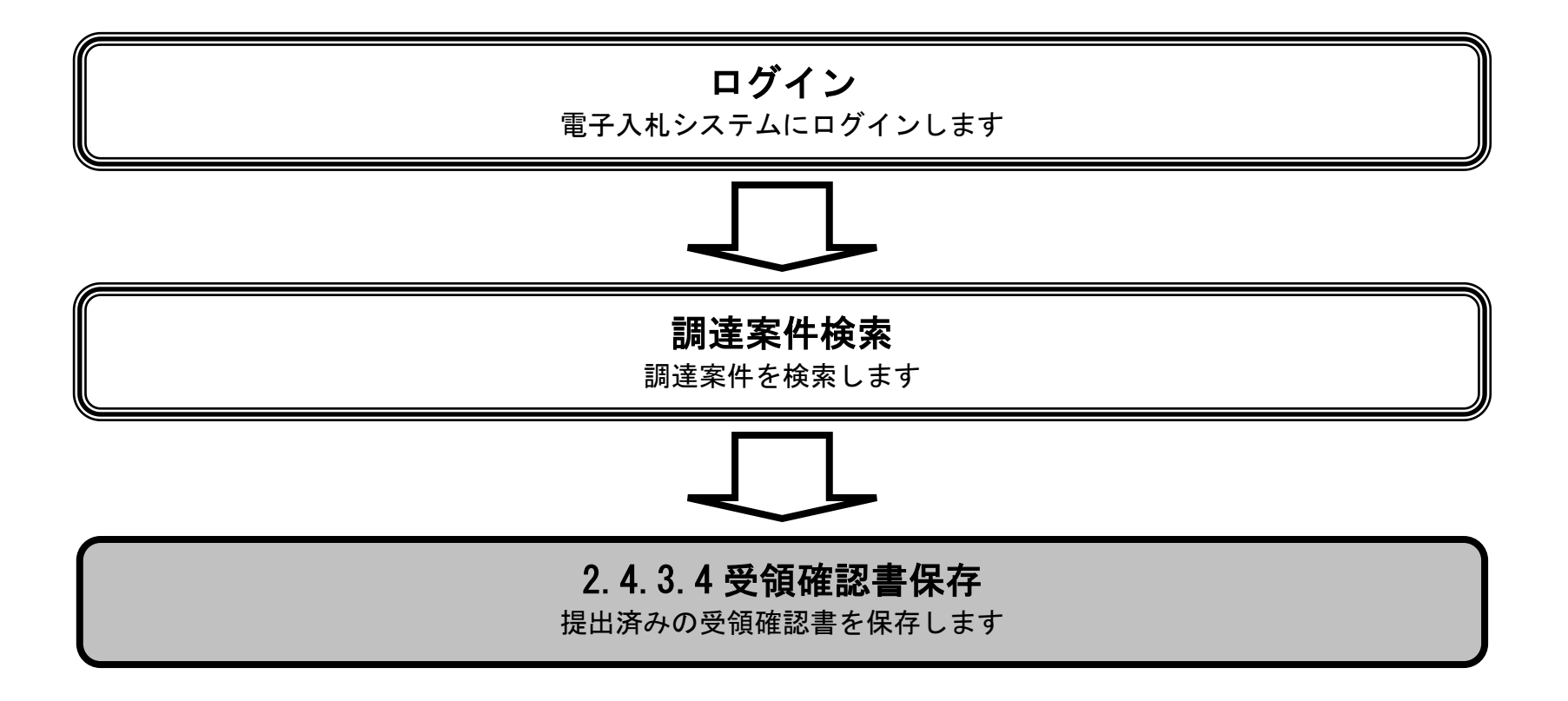

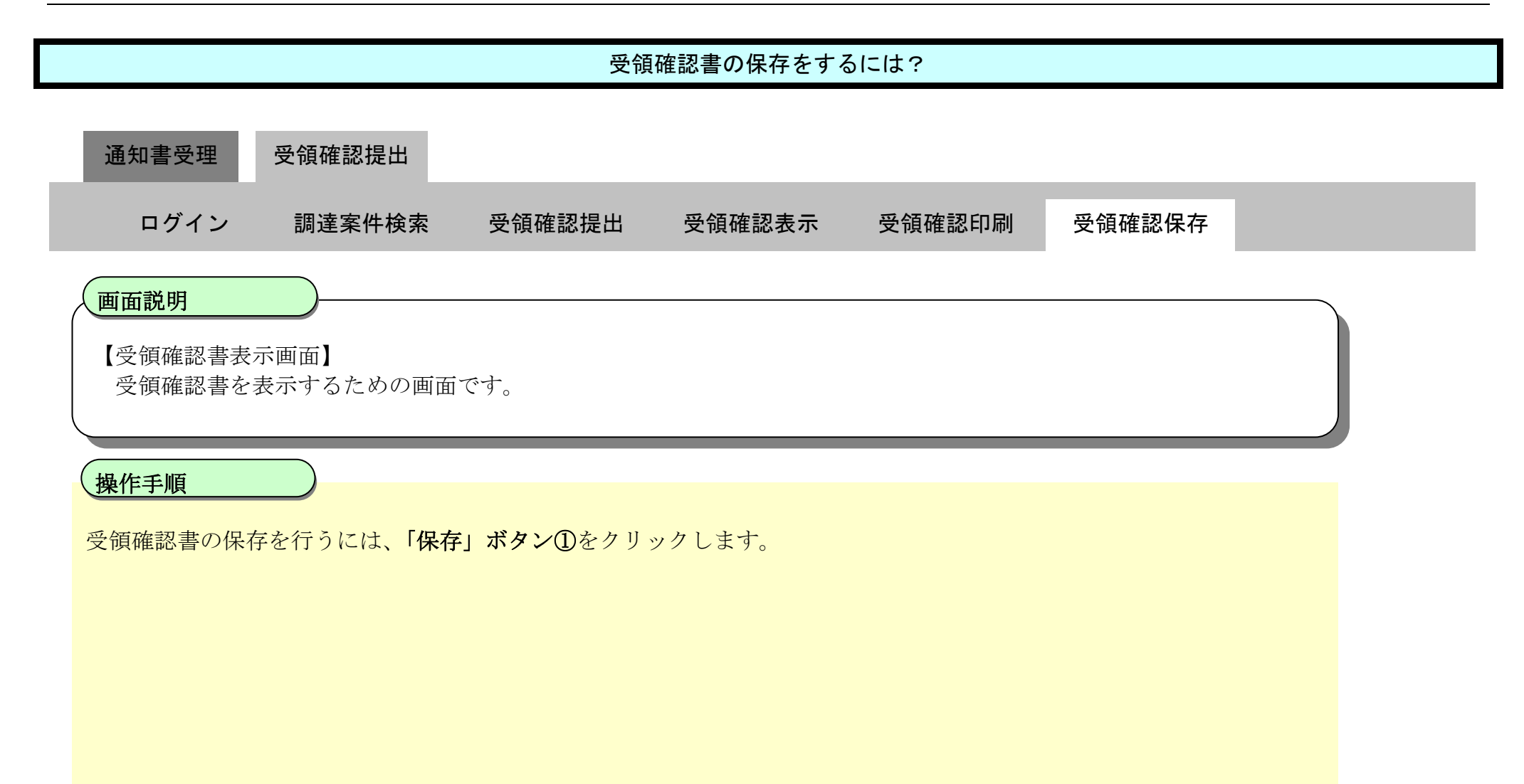

| CALS/EC - Windows In                                              | nternet Explorer                                   |   |
|-------------------------------------------------------------------|----------------------------------------------------|---|
| ◎ 札幌市<br>City of Sapporo                                          | 2014年02月28日 13時48分 CALS/EC 電子入札システム                | Ø |
| 電子入札                                                              | 入札情報サービス 電子入札システム 検証機能 説明要求 ヘルプ                    |   |
| <ul> <li>         ・調達案件検索         ・         ・         ・</li></ul> | 参加資格者番号 700000<br>商号又は名称 株式会社A【物品】<br>代表者氏名 物品 営一郎 |   |
| の保存データ表示                                                          | 受領確認書                                              |   |
|                                                                   | 下記の調達案件に対する指名通知書を受領した事を回答いたします。<br>記               |   |
|                                                                   | 調達案件番号 0000228005<br>調達案件名称 事務用品購入                 |   |
|                                                                   | (注) 1)参加意思の有無に関わらず必ず提出してください。                      |   |
|                                                                   | 2)入札書提出締切日時 2014.03.31 11:43                       |   |
|                                                                   |                                                    |   |
|                                                                   | 印刷 保友 東天                                           |   |

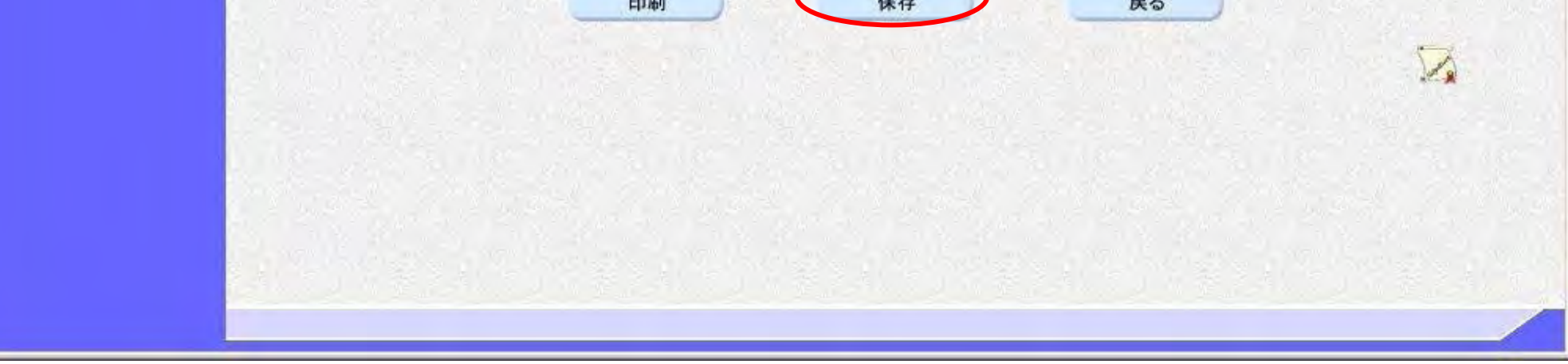

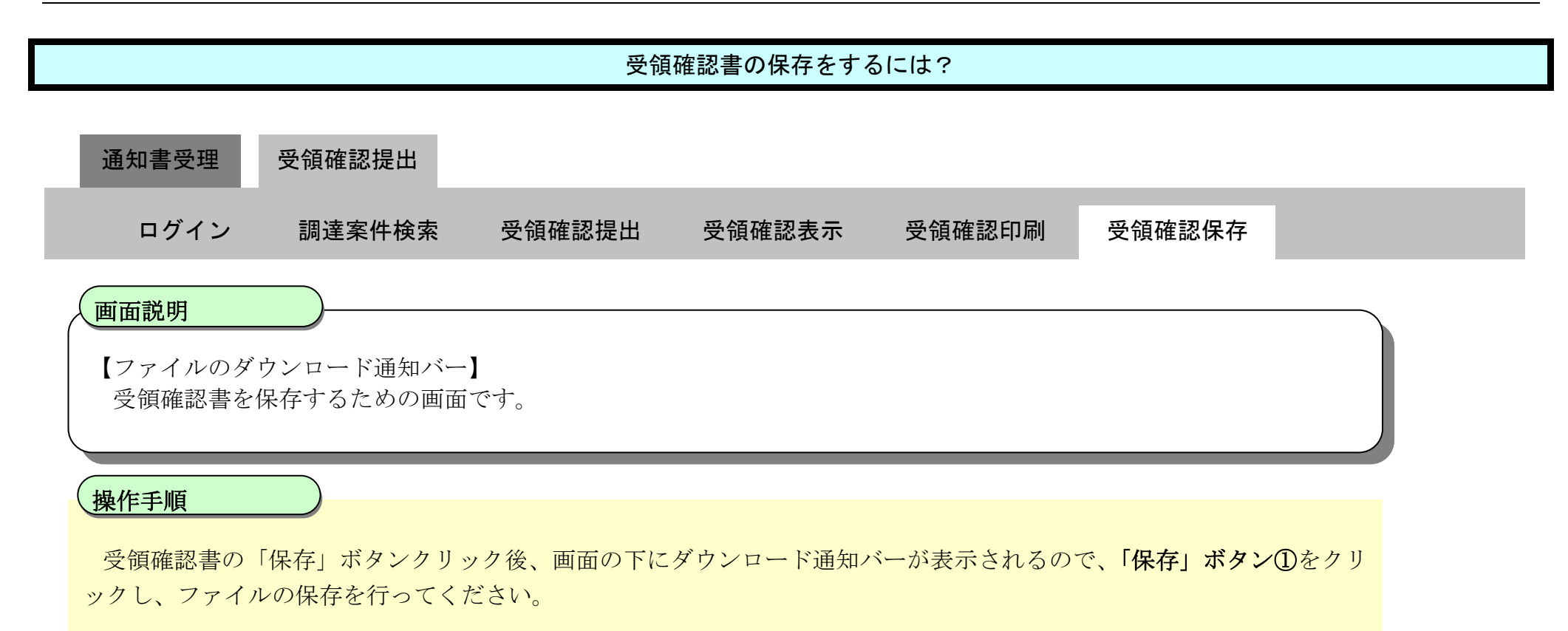

### 【注意事項】

「ファイルを開く」ボタンをクリックしてしまうと、有効なブラウザ(受領確認書表示画面)上で XML ファイルを開いてしまい、その状態になると受領確認書表示画面に戻れなくなってしまうことから、フ ァイルのダウンロード画面では「ファイルを開く」ボタンはクリックしないでください。 ※「ファイルを開く」ボタンをクリックし、受領確認書表示画面へ戻れなくなった場合は、一度ブラウ ザを全て閉じ、再度ログインしなおしてください。

| から JuryouKakuninsho.xml (29.0 KB) を開くか、または保存しますか? | 1          |       |   |          | 10 |  |
|---------------------------------------------------|------------|-------|---|----------|----|--|
|                                                   | ファイルを開く(0) | 保存(S) | - | キャンセル(0) |    |  |
|                                                   |            |       |   |          |    |  |